# HINTON SERVICES

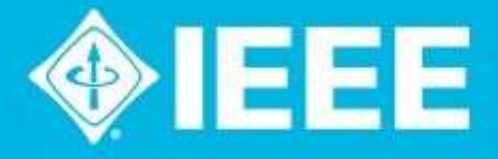

# Get Published in the *IEEE Open Journals* Gold OA 聯盟投稿方案

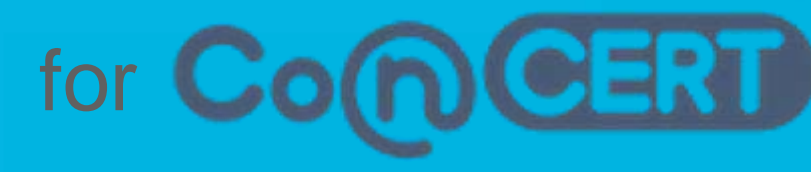

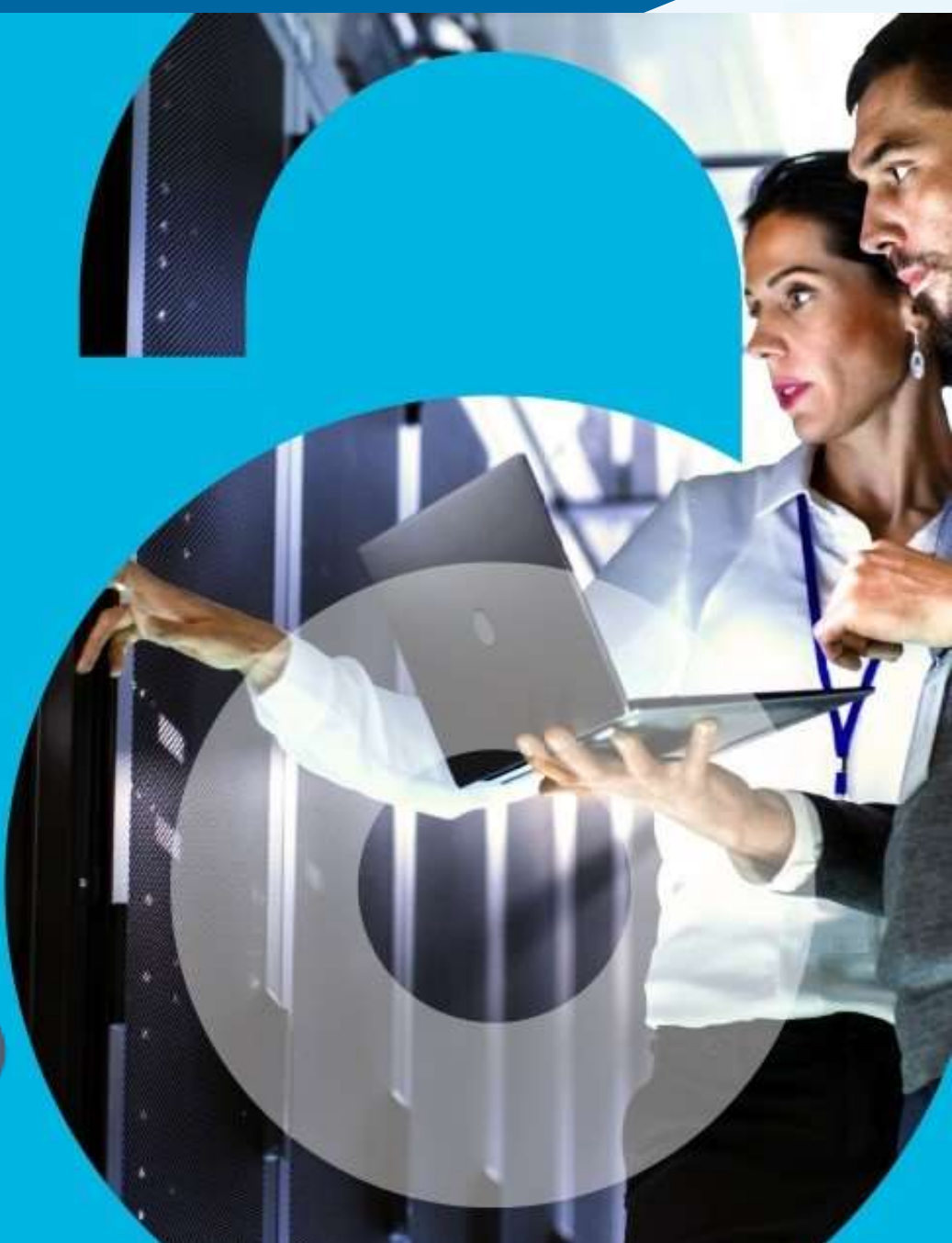

# 什麼是開放取用(Open Access, OA)

- ) 文章在出版後免費提供,無需訂閱付費
- ▶ 通常由作者或研究資助機構支付文章處理費 (APC)
- ▶ 可能包括與傳統出版物不同的版權或授權合約

Gold OA - 金色開放取用 Green OA - 綠色開放取用

## 什麼是掠奪性 (predatory) 期刊?

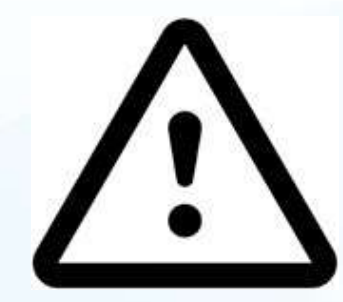

掠奪性出版是一種剝削性出版商業模式,涉及向作者 收取出版費,很少進行或沒有同行評審,製作品質差 且難以找到。 警惕!

- ▶ 不專業的網站
- ▶ 誘人的緊急提交邀請
- 不尋常的收稿範圍

▶ 缺乏引用指標

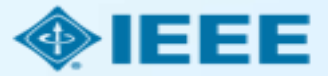

# 為什麼要關注OA?

## 在更廣泛讀者間傳播科研成果

## 有利於同行在自己研究的基 礎上推進領域進步

## 符合資助機構對OA出版的要求

IEEE出版在訂閱期刊和開放取用期刊兩方面均不斷發展。 IEEE持續提供更多選擇來支援全球作者的科研工作和出 版需求。

在IEEE發表開放取用研究,可以為您帶來如下幫助:

- · 在IEEE期刊出版,這些高品質期刊受到同行信賴,並 在相關領域具有很高的被引用率
- · 在IEEE Xplore數字圖書館的數百萬使用者間獲得最 大的可見性和廣泛的全球影響力
- · 遵循IEEE既定的出版原則和品質標準,進行嚴格的同行評審
- · 快速決策,讓您的研究更快地曝光,許多期刊的審稿 週期僅為幾周
- IEEE 與 Elsevier 、 EBSCO 、 OCLC 、 Clarivate 、 ProQuest、IET和NLM等文摘索引和發現服務供應商 保持積極的合作夥伴關係,進一步增強作者研究的可 發現性
- 與IEEE的其他開放科學解決方案集成,方便分享研究 資料、代碼等其他研究材料
- 輕鬆遵循開放獲取要求

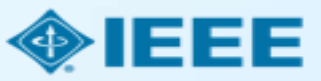

# IEEE作者OA選項

IEEE提供3種OA選擇以滿足作者不同需求

- 20多種完全開放取用專題期刊 (Fully open access topical journals )
- 160多種混合期刊(Hybrid journals)
- 跨學科綜合期刊 (Multidisciplinary journal) ——IEEE Access

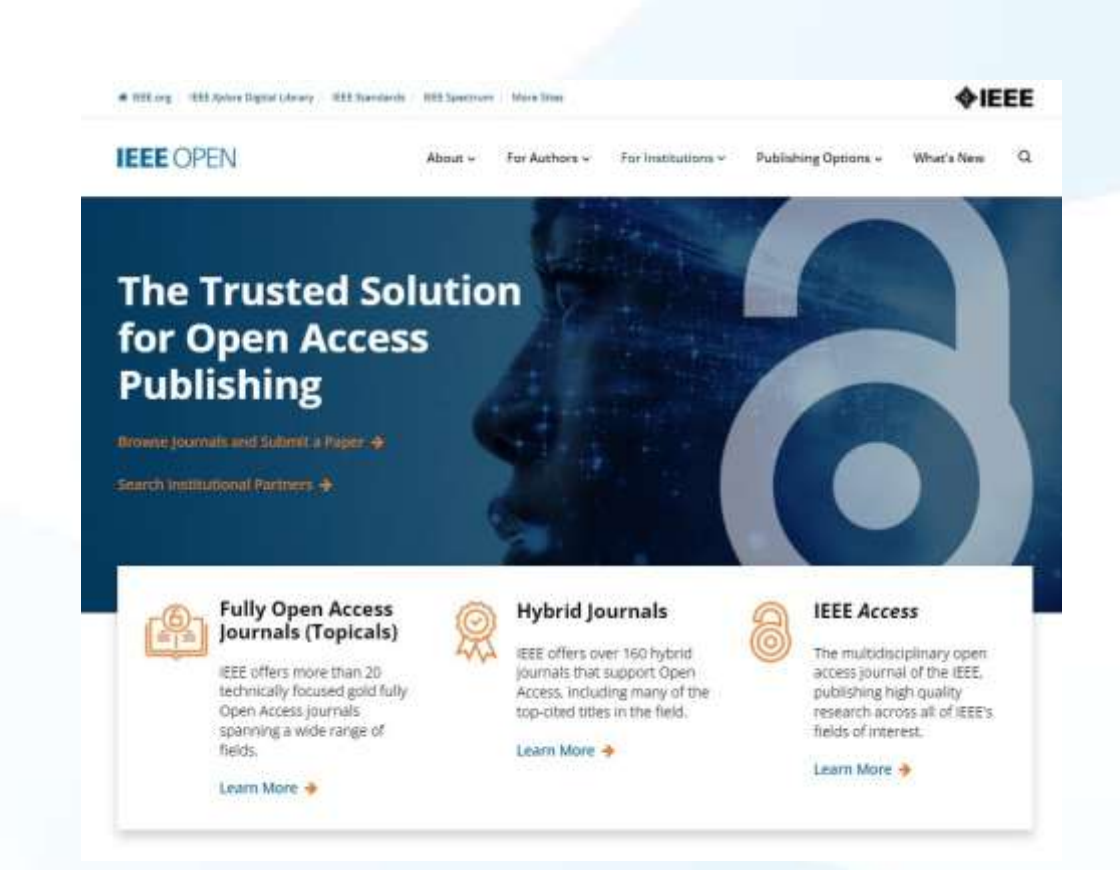

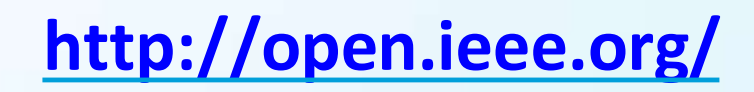

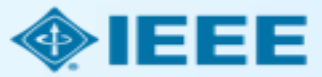

# IEEE 開放科學解決方案

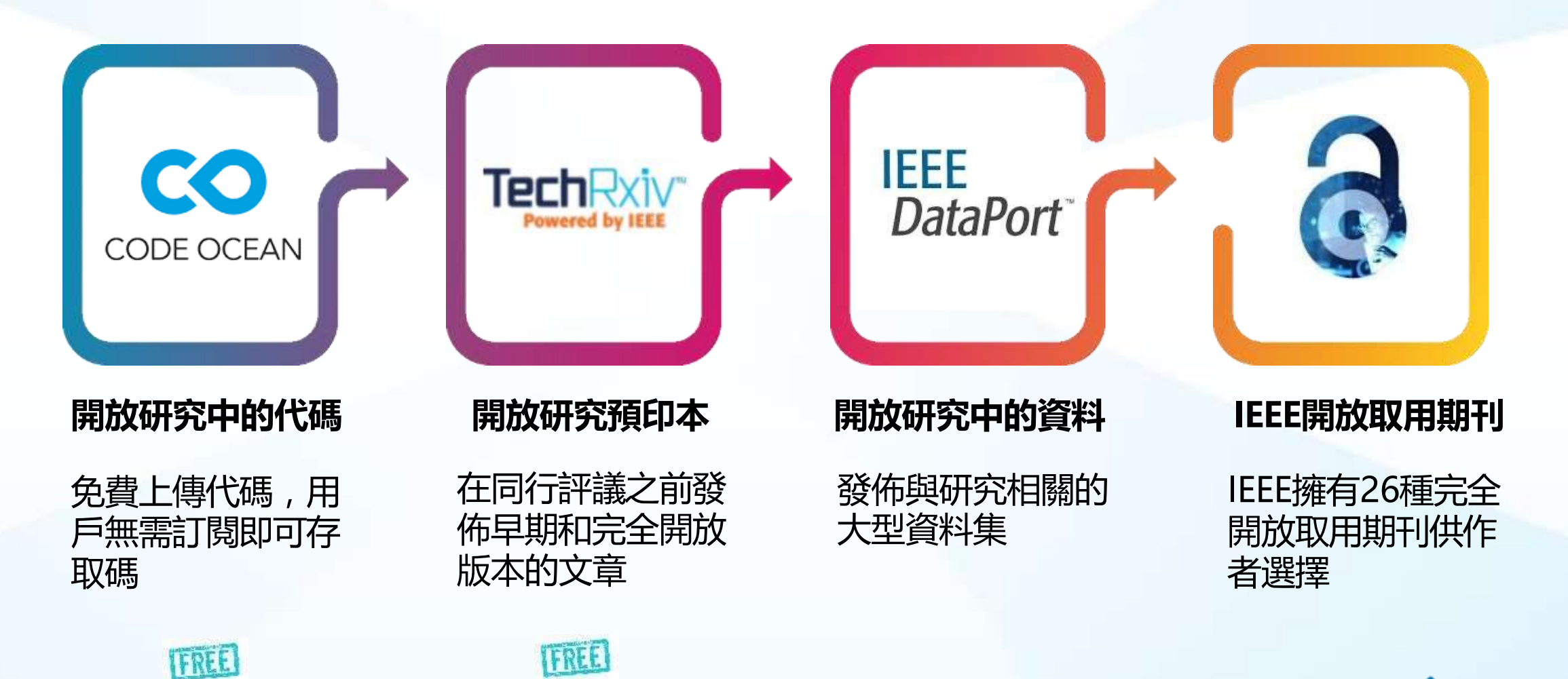

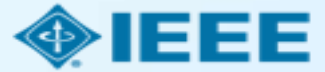

# IEEE 2025 OA 投稿優惠詳解與操作流程

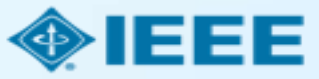

背景

IEEE為本輪訂購IEL資料庫的CONCERT成員學校在IEEE完全OA期刊\*發表論文提供優惠:

- 1) 成員館本輪訂購IEL資料庫,根據等級開通數額不等的免費APC Token,有效期一年
- 2 學校通訊作者在IEEE完全OA期刊發表論文自動向機構管理員申請使用此Token
- 3 通訊作者投稿過程中,通過機構郵箱或機構資訊進行匹配
- 4 Token使用申請將提交至機構管理員進行審核批復
- 5 如有需要,作者也可以以均一優惠價格USD1,660購買新的Token使用
- 6 機構管理員可在管理員帳號中隨時產出機構Token使用報告

\* <u>https://open.ieee.org/about/</u> IEEE完全OA期刊包括Fully OA Topical Journals與IEEE Access Open Access allows authors to publish in respected, high-quality, scholarly journals, while also complying with the latest open access policies. IEEE makes the transition simple by providing several options for authors to choose from:

- Fully Open Access Topical Journals
- Hybrid Journals
- IEEE Access (Multidisciplinary Open Access Journal) ->

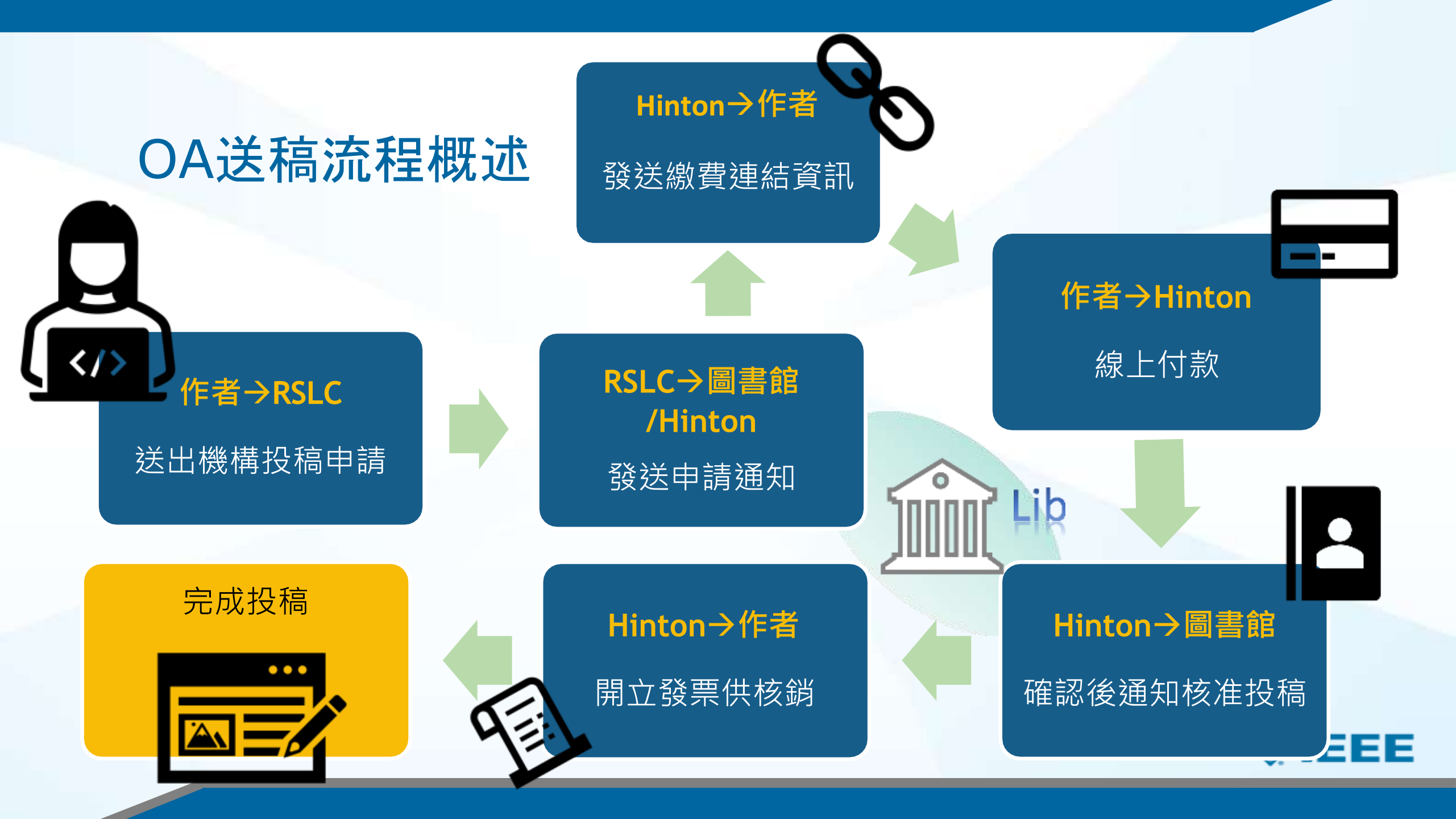

# IEEE OA 優惠操作流程——作者流程

Step 1 提交稿件 SCHOLARONE<sup>™</sup>

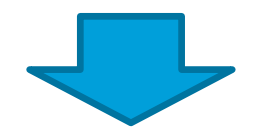

Step 2 稿件被錄用後,簽署版權協定

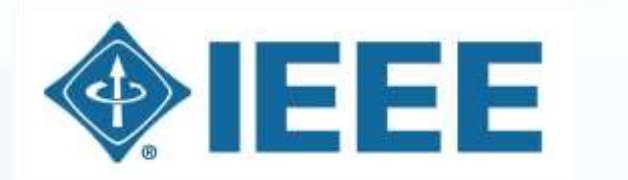

IEEE Electronic Copyright Form

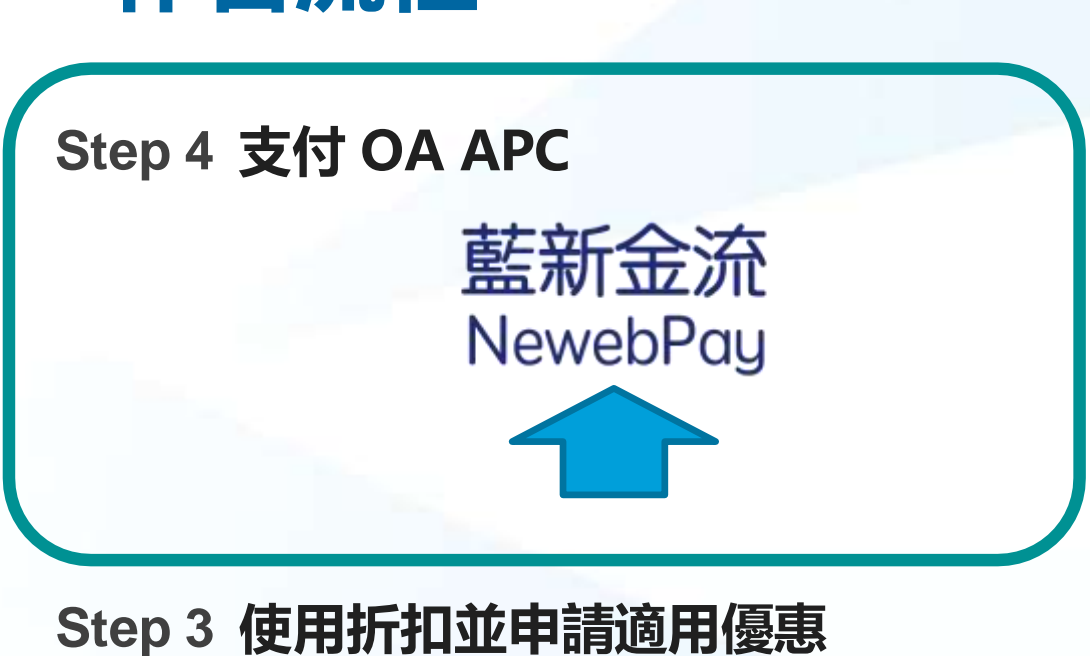

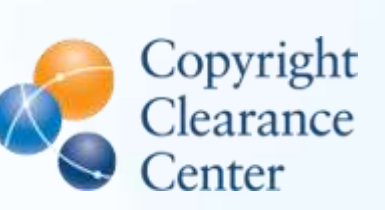

RightsLink

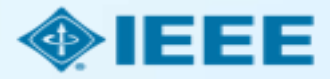

# 提交稿件 - 步驟 1 - 完全OA期刊

E BATTER OF THE OWNER OF THE OWNER OWNER OWNER

G DULL OF SHE WOULDS

#### Home Auto oard / mul

Bubmissio Step 1: T

| ubmicsion                         | Step 1: Ty                                  | /pe, Title, & Abstract                                                                                                    |                |
|-----------------------------------|---------------------------------------------|----------------------------------------------------------------------------------------------------|----------------|
| Step 1: Type, Title, & Abstraot > | Please ensure that a                        | If figures and tables are incerted in the main text near where first oited. If you wish to submit a                                                                                                    |                |
| Step 2: File Uploant              | Communication, pla<br>author list should be | ase be reminded to follow the required format for Communication cubmission in which the paper title -<br>placed scross the columns. Failing to do so may result in the unsubmission of your submitted manual | and<br>coript. |
| Ship 3: Attributes                | and the second                              |                                                                                                    | 1.4            |
| Step 4: Authors & Institutions    | "Special Characters" :                      | It type. Enter your title and abstract into the oppropriate boxes below. If you need to insert a special pharacter,<br>autor, When you are tristed, click "Next." Read More                                  | cick the       |
| Step 5: Dataits & Convirants      | * = Required Fields                         |                                                                                                    |                |
| Step 6: Review & Submit >         |                                             |                                                                                                    |                |
|                                   | CHOICE<br>O                                 | TYPE<br>Regular Paper<br>Special Redion: Recent Advancements in Liquid Antennas and Ineir Applications                                                                                                    | *              |
|                                   | 0                                           | Special Section: Body-Friendly Antennas: Emerging Materials, Manufacturing<br>Techniques, and Design Strategles                                                                                              |                |
|                                   | 0                                           | Eposial Bection: Recent Advances in Computational Electromagnetics for Emerging<br>Challenges and Applications                                                                                               |                |
|                                   | 0                                           | Special Beotion: Direct and Inverse Electromagnetic Bostlaring Methods                                                                                                    |                |
|                                   | 0                                           | Special Section: Advanced Antenna Technologies for 5G Internet-of-Things Applications                                                                                                    |                |
|                                   | o.                                          | Special Section: Electric and Magnetic Coupling for Near-Field Systems                                                                                                    |                |

| <br>- |       |
|-------|-------|
|       | <br>- |
|       |       |
|       | -     |
|       |       |

Phonese El Special Charactera

\* Abstract

Write or Paste Ahstract

Phone El Speciel Characteria

#### Open Access Agreement

I \* I have read and agree to the terms below.

By submitting this manuscript to the IEEE Open Journal of Antennas and Propagation, Lagree that if accepted; If will be published as open access and that I am responsible for the open access publication fee of US \$1,850.

Some institutions offer assistance for open access funding. Check our institutional partners list to see if yours is one.

#### **Open Access Agreement**

\* I have read and agree to the terms below.

By submitting this manuscript to the IEEE Open Journal of Antennas and Propagation, I agree that if accepted, it will be published as open access and that I am responsible for the open access publication fee of US \$1,850.

Some institutions offer assistance for open access funding. Check our institutional partners list to see if yours is one.

### 注意:不同期刊間費用存在差異。

更多文章處理費 (APC) 相關資訊,請見: https://open.ieee.org/index.php/for-authors/articleprocessing-charges/.

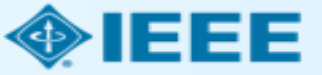

提交稿件 - 步驟 4

通訊作者為所有作者添加所屬機構資訊。

| 此處輸入的郵箱與機構 | 華 |
|------------|---|
| 資訊將用於將作者與樹 | 畿 |
| 構OA帳戶進行匹配, |   |
| 其一匹配即可。    |   |

| Submission                                              | Authors       |            |                                      |                                                                             |
|---------------------------------------------------------|---------------|------------|--------------------------------------|-----------------------------------------------------------------------------|
| Step 1: Type, Title, & Abstract > Step 2: File Upload > | * Selected Au | ithors     |                                      |                                                                             |
| Step 3: Attributes                                      | ORDE          | R ACTIONS  | AUTHOR                               | INSTITUTION                                                                 |
| Step 4: Authors & Institutions >                        | 1<br>Drag     | v Select v | He, Dandan<br>(Corresponding Author) | 1. IEEE, CSM<br>Room 1503, South Tower, Raycom InfoTech                     |
| Step 5: Details & Comments Step 6: Review & Submit      |               | [          | dan.he@vip.163.com                   | Park C,<br>No.2 Kexueyuan South Road, Haidian Distric<br>New York, CN 10016 |

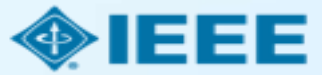

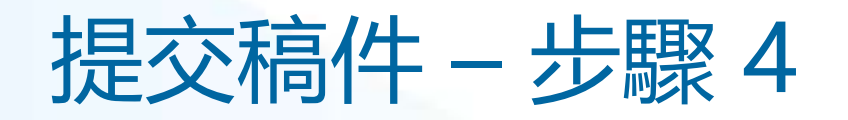

| Autho     | ors<br>ted Auth | ors      |                                      |                                 |                                                           |
|-----------|-----------------|----------|--------------------------------------|---------------------------------|-----------------------------------------------------------|
|           | ORDER           | ACTIONS  | AUTHOR                               | INSTIT                          | This institution is not composited                        |
| 1<br>Drag | 1 ~             | Select v | He, Dandan<br>(Corresponding Author) | 1. <mark>▲</mark> (<br>Beijing, | to Ringgold. Visit our FAQ on<br>why a Ringgold connected |
|           |                 |          | dan.he@vip.163.com                   |                                 |                                                           |

| Autho            | ors       |                       |                                      |                                         |
|------------------|-----------|-----------------------|--------------------------------------|-----------------------------------------|
| * Selec          | cted Auth | ors                   |                                      |                                         |
|                  | ORDER     | ACTIONS               | AUTHOR                               | INSTITUTION                             |
| <b>‡</b><br>Drag | 1 ~       | Select v              | He, Dandan<br>(Corresponding Author) | 1. 🛕 IEEE Beijing Office<br>Beijing, CN |
|                  |           | Edit<br>Remove Author | in.he@vip.163.com                    |                                         |

建議使用學校email並選 擇正式完整英文校名

IEEE 投稿系統中以統一識別好幫助進行機構識別工作。如果作者輸入的機構資訊沒有與特定Ringgold ID綁定,則會顯示一條錯誤提示。

通過Edit可以修改郵箱及 機構資訊。

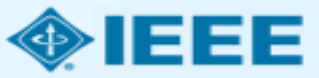

提交稿件 - 修改郵箱與機構資訊

| Edit Author                        |                               |                      | × |
|------------------------------------|-------------------------------|----------------------|---|
| Notice: To Edit your personal info | ormation, go to your profile. | Ω Special Characters | • |
| DRCID iD                           |                               |                      | - |
| * E-Mail:                          | dan.he@vip.163.com            |                      |   |
| * Prefix:                          | Ms.                           |                      |   |
| * First (Given) Name:              | Dandan                        |                      |   |
| Middle Name:                       |                               |                      |   |
| * Last (Family) Name:              | Не                            |                      |   |
| Institution 1                      |                               |                      | 1 |
| Quick Fill 👻 😧                     |                               |                      |   |
| Institution Number:                | 1                             | ~                    | • |

## 點擊go to your profile, 編輯郵箱,請注意使用機 構郵箱

下方Institution欄位使用 Quick Fill編輯機構資訊 (請使用正式英文校名)

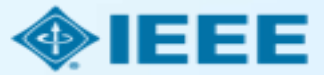

# 提交稿件 – 綁定 Ringgold ID

| Edit Author                   |                                                             |                                                                                                    | ×                                                                                      |
|-------------------------------|-------------------------------------------------------------|----------------------------------------------------------------------------------------------------|----------------------------------------------------------------------------------------|
| • Institution: 0              | IEEE                                                        |                                                                                                    |                                                                                        |
| Department:                   | IEEE<br>New York, NY, US, other/le                          | amedpublisher                                                                                                    |                                                                                        |
| Country/Region                | INEE<br>Paris, Île-de-France, FR, a<br>IeDEA                | cademic/govt                                                                                                    | ~                                                                                      |
| State/Province:               | Bethesda, MD, US, consor<br>IEEI<br>Chicano II, US, academ  | tium/research                                                                                                    |                                                                                        |
| * City:                       | IESE<br>Buenos Aires, AR, acader                            | A Institution not connected                                                                                                    | to Ringgold                                                                            |
| Phone Number:                 | IESEG School of Manag<br>Lille, Nord-Pas-de-Calais,<br>IDEE | Your selected institution was manually entered<br>To connect your institution to Ringgold select<br>institutions provided as you type.                                | ed and not connected to Ringgold.<br>t the institution from the dropdown of            |
|                               | Call, Valle del Cauca, CO                                   | Why is this important?                                                                                                    |                                                                                        |
| Add Another Institution (Opti | onal. 4 Maximum)                                            | <ol> <li>Ringgold IDs are used by Publishers to c<br/>entitles you to a discount for APCs.</li> <li>Allows organizations to easily identify you<br/>names.</li> </ol> | letermine if your institutional affiliation ur institution from others that use simila |
|                               |                                                             | Visit our FAQ to learn more.<br>or<br>search again.                                                                                                    |                                                                                        |

添加作者的所屬機構資訊時, 系統將向作者提供與作者輸入 的內容最匹配的機構清單。

## 作者若採用機構匹配,則需選 擇學校**限定範圍帳號**。

如果作者未將所屬機構與 Ringgold 綁定,則會顯示一 條警告消息。

OKAY

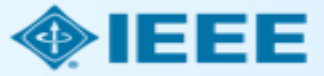

# 稿件錄用後 – 上傳最終文檔

| ScholarOne Manuscripts™                                                                |                                                                                  | (Alison Larkin) as Chr                                                                                                    | istine Kurzawa 🔻                                                                                              | End Proxy                                   | Instructions & Forms | Help Log Out |             |  |
|----------------------------------------------------------------------------------------|----------------------------------------------------------------------------------|----------------------------------------------------------------------------------------------------|----------------------------------------------------------------------------------------------------|---------------------------------------------|----------------------|--------------|-------------|--|
| •IEEE GRSS                                                                             | IEEE Transactions<br>on Geoscience and<br>Remote Sensing                         |                                                                                                    |                                                                                                    |                                             |                      |              |             |  |
| 🕈 Home 🕜 Author 🔉                                                                      | Review 🛛 🛛 Administrator                                                         | Center © Client Config                                                                                                    | juration Center                                                                                               |                                             |                      |              |             |  |
| Author Dashboard                                                                       |                                                                                  |                                                                                                    |                                                                                                    |                                             |                      |              |             |  |
|                                                                                        |                                                                                  | This is not a proc                                                                                                    | duction environment                                                                                           |                                             |                      |              |             |  |
| 1 Unsubmitted and Manuscrip<br>Draft     Awaiting Final Files     Start New Submission | ts in > ATTENTION: A<br>1. A source file<br>2. A final versi<br>Your source file | s part of your final file submis<br>e for your manuscript in Word<br>on of your manuscript in PDF<br>s can be uploaded in a zip file | ssion you <i>MUST</i> uploa<br>I or LaTex format AND<br>F format named "FINAI<br>e, but you <i>MUST</i> uploa | d:<br>L VERSION.PDF"<br>ad your final PDF ; | as an individu       | al file.     |             |  |
| Legacy Instructions                                                                    | ACTION                                                                           | STATUS                                                                                                    | ID                                                                                                    | TITLE                                       |                      | SUBMITTED    | DECISIONED  |  |
| 5 Most Recent E-mails                                                                  | > Submit Final F                                                                 | ADM: Plaza, Antonio<br>ADM: Larkin, Alison<br>illes<br>Accept (11-Jul-                                                               | TGRS-2017-<br>00761                                                                                           | This is a test                              | paper                | 11-Jul-2017  | 11-Jul-2017 |  |
|                                                                                        | Graphics<br>Checker                                                              | 2017)<br>Accept for Final<br>Submission                                                                                              |                                                                                                    |                                             |                      |              |             |  |
|                                                                                        |                                                                                  | view decision letter                                                                                                    |                                                                                                    |                                             |                      |              |             |  |
|                                                                                        |                                                                                  | view decision letter                                                                                                    |                                                                                                    |                                             |                      |              |             |  |

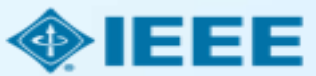

# 稿件錄用後 – 選擇版權許可

錄用後,系統將提示作者使用電子版權表格(eCF)選擇其版權許可:

- 傳統許可(將版權轉讓給出版商,文章以讀者付費模式發佈)
- CC BY 4.0 許可(作者保留版權,文章以開放取用方式發佈)
- CC BY NC-ND 許可(比 CC BY 更嚴格的許可,文章不得用於商業目的,也不得以任何方式更改文章)

在完全 OA 期刊上發表論文的作者可以選擇 CC BY 或 CC BY NC-ND 許可。

作者應確認所屬機構或研究資助機構對許可設置的限制。

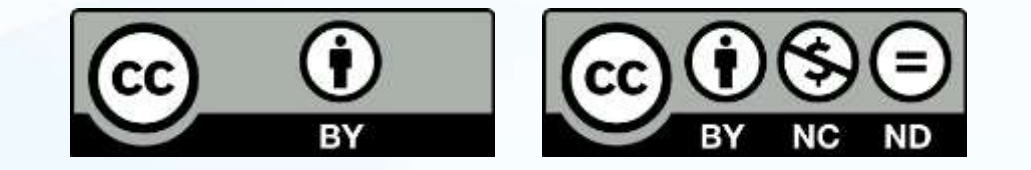

https://creativecommons.org/about/cclicenses/

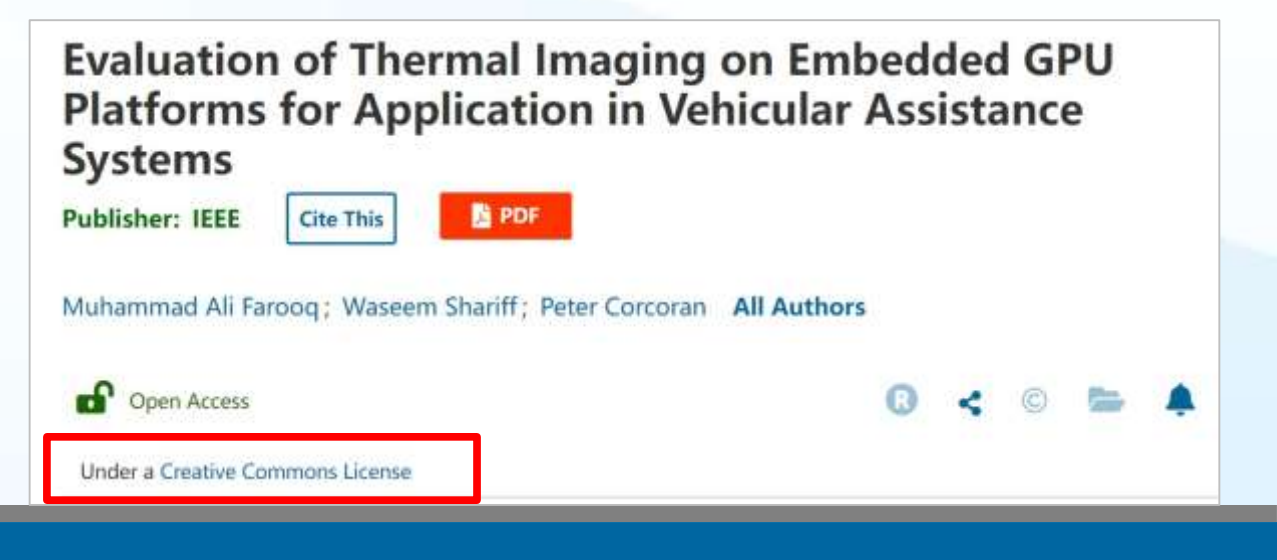

# IEEE Electronic Copyright Form (eCF)

- 1. 確認文章詳細資訊正確 無誤
- 2. 確認文章原創性
- 3. 作者須同意支付文章處 理費(APC)
- 4. 選擇 CC BY 許可類型並 簽署相應授權合約
- 5. 下載授權合約的副本

| EE Publication Agreement 1 2 3                                                                                                    | <b>5</b>                        |
|----------------------------------------------------------------------------------------------------|---------------------------------|
| tep 4: Complete the publication agreement                                                                                                    | G Select Language 🔻             |
|                                                                                                    | Information                     |
| ou may view and download a read-only version of the agreement in a selected language. You will nee<br>o sign the English version of the form below. Click to View                                                                                                    | ed<br>Creative Commons web site |
| Creative Commons Attribution License                                                                                                    | CC BY Summary                   |
|                                                                                                    | CC BY Full License              |
| Article Title: My groundbreaking article                                                                                                    |                                 |
| Publication Title: IEEE ACCESS                                                                                                    | CC BY Machine-Readable XMP      |
| Authors: Krista Thom                                                                                                    |                                 |
| By clicking the checkbox at the bottom of this page you, as the author or representative of the author, confirm that your work is licensed to IEEE under the Creative Commons Attribution 4.0(CC BY 4.0). As explained by the Creative Commons web site, this license states that IEEE is free to share, copy, distribute and transmit your work under the following conditions: |                                 |
| Attribution - Users must attribute the work in the manner specified by the author or licensor (but not in any way that suggests that they endorse the users or their use of the work).                                                                                                    |                                 |
|                                                                                                    |                                 |

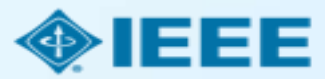

# RightsLink for Scientific Communications (RLSC)

- 所有APC流程都通過 RLSC 處理。
- RLSC將自動為符合資質的通訊作者向機構提交 Token使用申請來支付OA APC。
- 適用聯盟優惠的作者將收到Hinton發送之藍新 金流APC支付通知(若機構管理員欲使用Free Token請通知 <u>IEEE\_OA@hintoninfo.com</u>
- 機構管理員對申請進行批復後,作者將收到答 覆郵件。

Advancing Technology for Humanity

Your article has been accepted and will be published open access

Dear Mr. Ruben Garcia Alia,

Congratulations on being accepted for publication in *IEEE Geoscience and Remote* Sensing Letters for the following manuscript:

Manuscript DOI: 10.1109/JTEHM.2019.529447 Manuscript ID: TNS-003417-445 Manuscript Title: This is a touch free OA only profile test Published by: Institute of Electrical and Electronics Engineers (IEEE) Total Charges Covered: 2045.00 USD

Funding for your open access publication charges has been covered by CCC University based on an agreement between CCC University and Institute of Electrical and Electronics Engineers (IEEE).

If there are any additional publication charges available to you, such as page or color charges, we will send a payment link for those charges under separate cover.

Sincerely, Institute of Electrical and Electronics Engineers (IEEE)

Tel.: +1-877-622-5543 / +1-978-646-2777 IEEESupport@copyright.com www.copyright.com

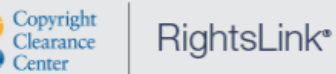

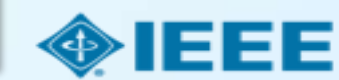

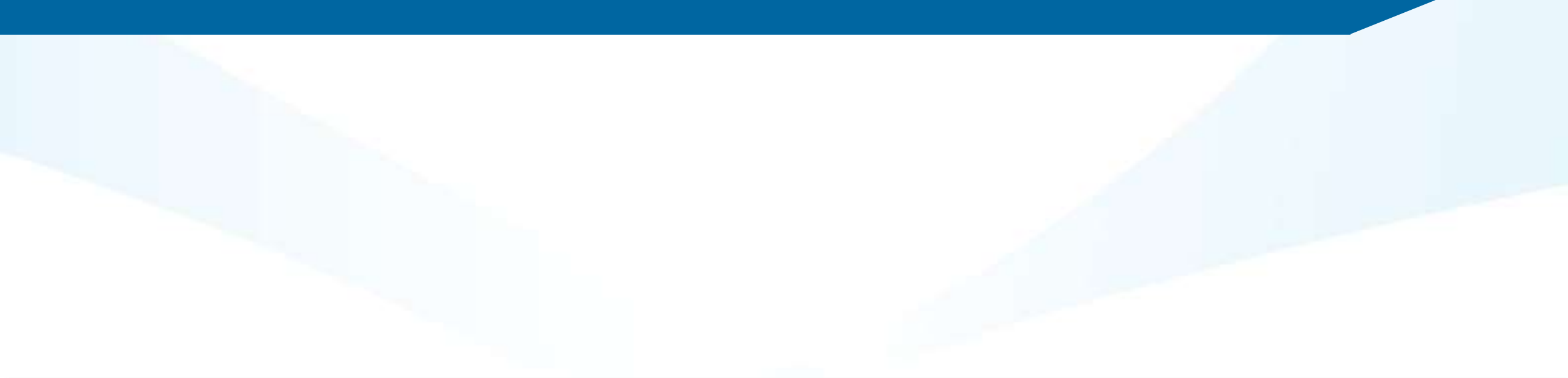

# 追蹤機構 OA 論文發表情況

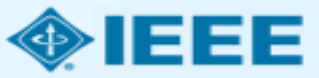

# IEEE OA 優惠操作流程——管理員流程

- 管理員可以在RightsLink for Scientific Communications (RLSC)的機構帳號中:
  - 一 查看待處理的交易
  - 批准或拒絕資金申請
  - 管理通知
  - 獲取Token使用報告

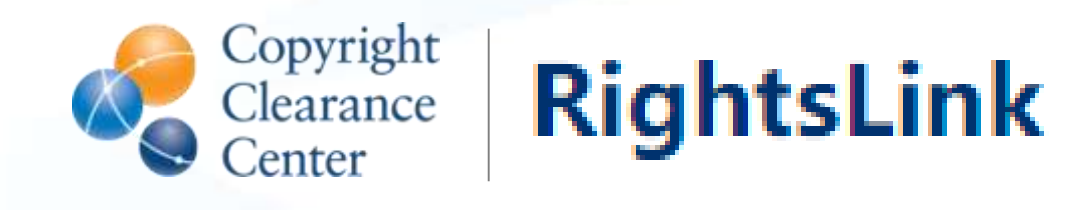

如果機構管理員希望監測機構的論文發佈情況,可以在IEEE Xplore 中檢索並設置訂 閱提醒

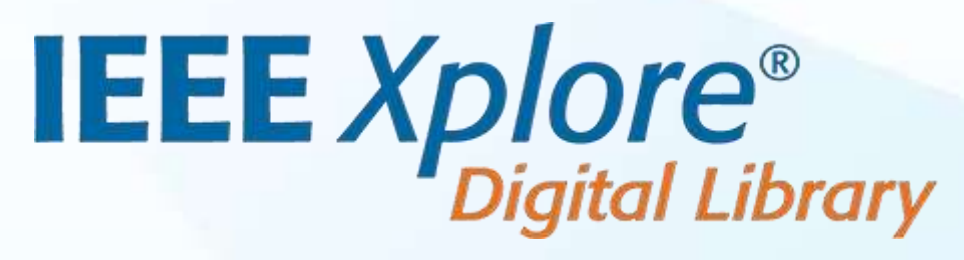

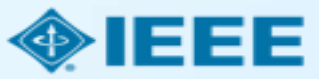

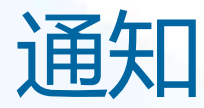

### Advancing Technology for Humanity

#### Your author has requested APC funding.

Dear IEEE UAT,

Your author has requested funding

Request Details Request Date: 18-Apr-2019 Publisher: Institute of Electrical and Electronics Engineers Publication: IEEE Access Article Title: Test Manuscript Matching Partner (15% Disct) Author(s): Sheryl Holt, Jennifer Goodrich

Please click here to view details and respond.

Sincerely, Institute of Electrical and Electronics Engineers

Tel:: +1-877-622-5543 / +1-978-646-2777 IEEESupport@copyright.com vvvvv.copyright.com

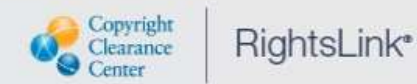

當符合條件的稿件被接受後,管理 員將自動收到一封電子郵件,以審 批作者使用機構帳號中的APC Token支付費用

Hinton團隊亦會聯絡管理員確認 1)通訊作者 2)是否成功帶入聯盟方案 3)是否有更優惠方案 4)是否使用免費點數

點擊 "click here" 會將管理員帶 到他們的機構帳戶面板。

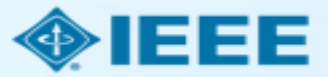

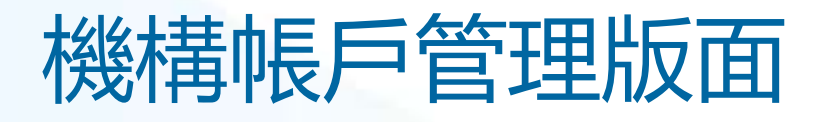

| Copyright<br>Clearance<br>Center                                                                                       | Institu                                                                                          | tional Po                                                                                                    | rtal                                                                                            |                                                                                                  |                                                                                                    |                                                             | Welcome, Shar<br>Sign Out                                                             | nnon Reville                                           | ?<br>Help                       | R<br>Live chat |
|----------------------------------------------------------------------------------------------------|--------------------------------------------------------------------------------------------------|----------------------------------------------------------------------------------------------------|-------------------------------------------------------------------------------------------------|--------------------------------------------------------------------------------------------------|----------------------------------------------------------------------------------------------------|-------------------------------------------------------------|---------------------------------------------------------------------------------------|--------------------------------------------------------|---------------------------------|----------------|
| Welcome to the Rig<br>profiles we have on<br><b>Requests</b> tab to re<br>Institution. Use the<br>your account. In the | ghtsLink® Insti<br>tille between y<br>view and act o<br><b>Reports</b> tab ti<br>a future, there | itutional Portal. I<br>your Institution a<br>on your queue of<br>o search and do<br>will be an <b>Invol</b>                           | Jse the Billing<br>nd RightsLink®<br>funding reques<br>wnload a report<br>ces tab for you       | Profiles tab to<br>client publishe<br>its for researche<br>of the APC trar<br>to review and p    | view the specia<br>rs. Use the <b>Fu</b><br>ers affiliated wi<br>isactions asso<br>ay your invoice | al billing<br>nding<br>th your<br>clated with<br>es online. | Account                                                                               | Name: IEEE<br>Accour                                   | University<br>t #: 700190       | •              |
| Billing Profiles                                                                                                    | s Fundir                                                                                         | ng Requests                                                                                                    | Reports                                                                                         |                                                                                                  |                                                                                                    |                                                             |                                                                                       |                                                        |                                 | _              |
| The table be<br>APPROVE<br>DENY                                                                                        | When you app<br>your next invo<br>If you deny fur<br>self-fund the tr                            | any funding re-<br>prove funding for<br>pice based on the<br>nding you will be<br>ransaction, resub                                   | quests that has<br>a manuscript, th<br>schedule define<br>prompted to prov<br>mit for funding b | ve been match<br>e transaction will<br>d in that agreem<br>vide a deny reaso<br>ased on your der | ed to one of y<br>be completed,<br>ent's profile.<br>on to inform the<br>ity reason, or el         | assigned an Or<br>author of your o<br>ect to publish un     | lling profiles.<br>der ID, and when a<br>lecision. The author<br>der a subscription r | balance is due,<br>will have the o<br>nodel, as availe | included<br>pportunity<br>able. | in<br>to       |
| Results per page:                                                                                                    | 25 • Re                                                                                          | sults 1 - 25 of 240                                                                                                    |                                                                                                 |                                                                                                  |                                                                                                    |                                                             |                                                                                       | Previous 1                                             | 2341                            | 5 Next         |
|                                                                                                    | Order Date 🗘                                                                                     | Article Title \$                                                                                                    | Primary Author                                                                                  | Primary Author<br>Email &<br>Affiliation                                                         | Publisher ©                                                                                        | Profile d<br>Name d                                         | total Fees Due                                                                        | Status *                                               | Actions                         |                |
| >                                                                                                    | 13-Dec-2021                                                                                      | The unexpected<br>narrowness of<br>eccentric debris<br>rings: a sign of<br>eccentricity<br>during the<br>protoplanetary<br>disc phase | Kannedy, Grant<br>M                                                                             | robinson@copyri<br>ght.com<br>Univeristy of<br>Warwick<br>417804                                 | Replica<br>Publishing                                                                              | AR Profile_1                                                | 0.00 USD                                                                              | Pending                                                | APPR<br>DEP                     | ove<br>v       |

當管理員登錄時, 他們將能夠在 "Funding Requests"板 塊下查看和回應 申請。

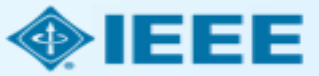

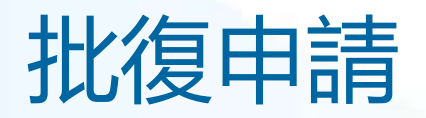

## 待批復的申請將自動在清單頂部顯示

| ` | 16-Nov-2020                                                                 | free test with<br>multiple charge<br>types                                                                 | Garcia Alia,<br>Ruben                               | IEEE University<br>1810                              | Electrical and<br>Electronics<br>Engineers (IEEE)                 | E) Total Fees is a link to the Order<br>Confirmation screen with rich metadata<br>about the manuscript and complete order<br>data.<br>Deposit Account<br>- 15% Discount |                     | Order<br>metadata   | DENY |
|---|-----------------------------------------------------------------------------|----------------------------------------------------------------------------------------------------|-----------------------------------------------------|------------------------------------------------------|-------------------------------------------------------------------|----------------------------------------------------------------------------------------------------|---------------------|---------------------|------|
| ~ | 07-Jul-2020                                                                 | Upper Body<br>Pose Estimation<br>Using Wearable<br>Inertial Sensors<br>and Multiplication<br>Kalman Filter | n<br>Individual,<br>Thomas<br>/e                    | ieeeuat@copyrig<br>ht.com<br>IEEE University<br>5824 | Institute of<br>Electrical and<br>Electronics<br>Engineers (IEEE) |                                                                                                    |                     | APPROVE<br>DENY     |      |
|   | DOI                                                                         |                                                                                                    | 10.1109/TAC.2013.2                                  | 2266751                                              |                                                                   |                                                                                                    | /                   |                     |      |
|   | Manuscript Type                                                             |                                                                                                    | scanning the techno                                 | logy                                                 | 套用理                                                               | 聯盟方案時                                                                                                    | F此處應顯               | 頁示為0                |      |
|   | Submission Date                                                             |                                                                                                    | 18-Jul-2012                                         |                                                      |                                                                   |                                                                                                    |                     |                     |      |
|   | Acceptance Date                                                             | 1                                                                                                    | 07-Jul-2020                                         |                                                      |                                                                   |                                                                                                    |                     |                     |      |
|   | Journal                                                                     |                                                                                                    | EEE Transactions of                                 | on Automatic Control                                 |                                                                   |                                                                                                    |                     |                     |      |
|   | License                                                                     | ŝ                                                                                                    | CC BY                                               |                                                      |                                                                   |                                                                                                    |                     |                     |      |
|   | Funder(s) & Grant ID(s) National Natural Science<br>Society of Edinburgh Re |                                                                                                    | ence Foundation of Chin<br>h Royal Society of Edinb | a Fundamental Rese<br>urgh                           | earch\nFunds for the                                              | Central Universiti                                                                                                    | es SZSTI\nBasic Res | earch Program Royal |      |
|   | APC Token or Thre                                                           | eshold Value                                                                                               | 2,045.00 USD                                        | 可確認是否                                                | 有更適合之                                                             | z優惠                                                                                                    |                     |                     |      |

## 點擊小箭頭,可展開查看更多稿件資訊

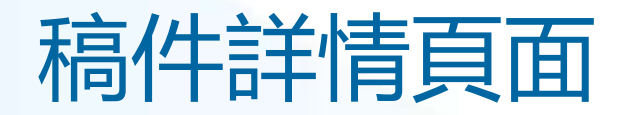

Publication:

#### Test Manuscript Matching Deposit IEEE Univ (15% Disct)

IEEE Advancing Technology for Humanity

Publication ID: 0045900 Manuscript DOI: 10.1000/IEEE Test04222019AM Manuscript ID: **Publication Date:** 01-Aug-2019 OA License(s): CC BY

IEEE Electron Device Letters Publisher: Author: ORCID<sup>®</sup> ID: Institution: Institution ID: Co-Authors:

Institute of Electrical and Electronics E ... Krista Thom 14326821581 IEEE University RINGGOLD-5824 Jennifer Goodrich

View all transactions associated with this manuscript

#### ORDER CONFIRMATION

TOTAL DUE: 0.00 USD

Print Friendly Format

Order number: Not available until funding is approved. Order date: 23-Apr-2019

> Thank you for your order! We have requested funding approval from your institution. If approved, you will receive a request confirmation email with your order number.

If not, we will notify you of the reason your institution has not funded your request and you will be invited to pay your order on your own.

| Charge      | Original Fee   | Discounts       | Tax/VAT *  | Total Du  |
|-------------|----------------|-----------------|------------|-----------|
| Open Access | 2,045.00 USD   | (2,045.00 USD)  | 0.00 USD   | 0.00 USI  |
| TOTAL       | 2,045.00 U \$D | (2,045.00 U SD) | 0.00 U S D | 0.00 U SI |

\* Tax/VAT may be based on the customer location and is the customer's responsibility

| Billing address:   | Peter Tuohy<br>IEEE University<br>445 Hoes Ln<br>Piscataway, NJ 08854<br>United States | TO TAL DUE:<br>APC organizational<br>contact: | 0.00 USD<br>Krista Thom<br>k.thom@ieee.org<br>732-562-3977 |
|--------------------|----------------------------------------------------------------------------------------|-----------------------------------------------|------------------------------------------------------------|
| Customer location: | Krista Thom<br>Route de Meyrin 385<br>Geneve 23, CH-1211<br>Switzerland                |                                               | Terms and conditions main terms and conditions             |

稿件詳情頁面,包括有 關文章版權許可類型、 相關費用與優惠使用的 詳細資訊。

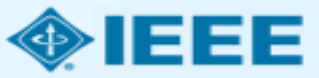

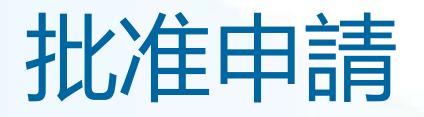

Results per page: 25 + Results 1 - 25 of 240

Previous 1 2 3 4 5 Next

|   | Order Date 💲 | Article Title \$                                                                                                    | Primary Author      | Primary Author<br>Email &<br>Affiliation                         | Publisher ©           | Profile<br>Name | Total Fees 0 | lue Status * | Actions         |
|---|--------------|----------------------------------------------------------------------------------------------------|---------------------|------------------------------------------------------------------|-----------------------|-----------------|--------------|--------------|-----------------|
| • | 13-Dec-2021  | The unexpected<br>narrowness of<br>eccentric debris<br>rings: a sign of<br>eccentricity<br>during the<br>protoplanetary<br>disc phase | Kannedy, Grant<br>M | robinson@copyri<br>ght.com<br>Univeristy of<br>Warwick<br>417304 | Replica<br>Publishing | AR Profile_1    | 6.00 USD     | Pending      | AFPROVE<br>DENY |
|   |              |                                                                                                    |                     |                                                                  |                       |                 |              | /            |                 |
|   |              |                                                                                                    | 擊"                  | Appr                                                             | ove"                  | 將               | 改動-          | 一個彈          | 出框              |
|   |              | 提將                                                                                                    | 不官:                 | 埋貝(<br>涌知車                                                       | 催認引<br>堅件。            | 比准的             | <b></b>      | 後編           | 作者は             |
|   |              |                                                                                                    | 1/2-57              |                                                                  |                       |                 |              |              |                 |
|   |              |                                                                                                    |                     |                                                                  |                       |                 |              |              |                 |
|   |              |                                                                                                    |                     |                                                                  |                       |                 |              |              |                 |

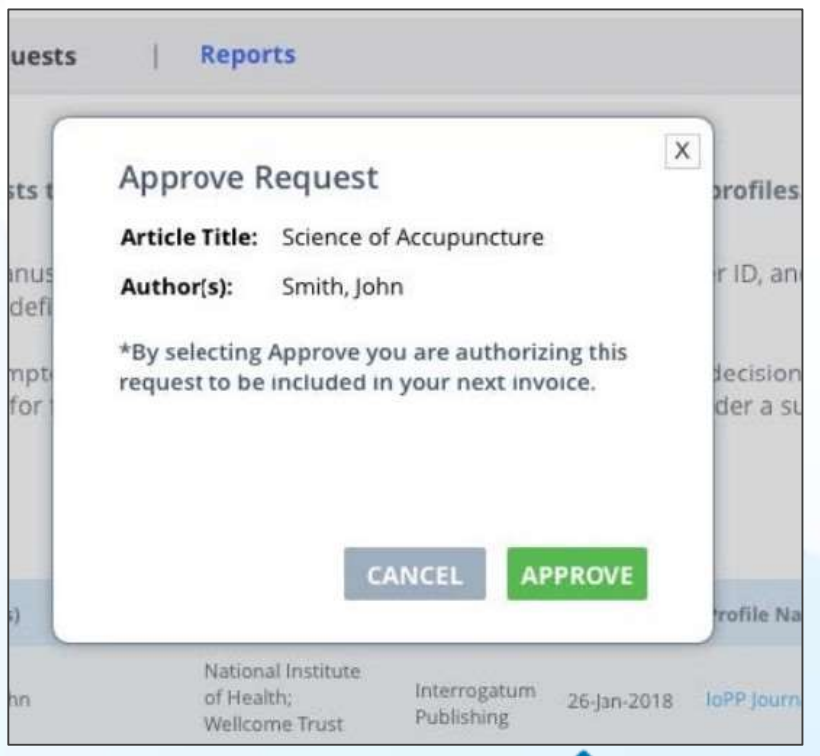

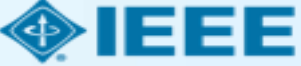

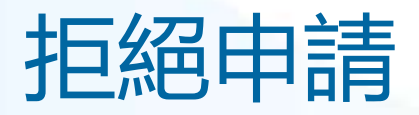

| esults per page | e: 25 • Re        | sults 1 - 25 of 240                                                                                                    |                                                                                    |                                                                                                    |                                                                      |                              |     |                            | Previous | 1 2 3 4 5 Next    |
|-----------------|-------------------|----------------------------------------------------------------------------------------------------|------------------------------------------------------------------------------------|----------------------------------------------------------------------------------------------------|----------------------------------------------------------------------|------------------------------|-----|----------------------------|----------|-------------------|
|                 | Order Date 🗘      | Article Title \$                                                                                                    | Primary Author                                                                     | Primary Author<br>Email &<br>Affiliation                                                                                             | Publisher \$                                                         | Profile<br>Name              | •   | Total Fees Due             | Status * | Actions           |
| >               | 13-Dec-2021       | The unexpected<br>narrowness of<br>eccentric debris<br>rings: a sign of<br>eccentricity<br>during the<br>protoplanetary<br>disc phase | Kennedy, Grant<br>M                                                                | robinson@copyri<br>ght.com<br>Univeristy of<br>Warwick<br>417804                                                                     | Replica<br>Publishing                                                | AR Profile_1                 |     | 0.00 USD                   | Pending  | APPROVE           |
| 如需<br>清單<br>知郵  | 拒絕資<br>中選擇<br>件中。 | 餐金申詞<br>國原因。                                                                                                    | 青,管<br>原因<br>Deny<br>Article Tit                                                   | 理員可<br>將包含<br>Request                                                                                                    | T以從到<br>在發<br>est Manuscript M<br>niv (15% Disct)                    | 碩填子<br>送給化<br>latching Depos |     | 匀下打<br>皆的通<br>□            |          |                   |
|                 |                   |                                                                                                    | Please se<br>Select fr<br>APC exc<br>Missing r<br>Funding<br>Question<br>Other (no | lect the reason<br>om the drop dow<br>eeds max fee lin<br>required Creative<br>no longer availat<br>ing Author Affilia<br>ote below) | for the request<br>vn list<br>nit<br>e Commons licer<br>ble<br>ation | t denial.                    |     | T<br>T<br>T<br>T<br>T<br>T |          | 管理員<br>從下打<br>此欄( |
|                 |                   |                                                                                                    | Ē                                                                                  |                                                                                                    | CA                                                                   | ANCEL                        | DEN |                            |          |                   |

| Please select the re | eason for the request denial.           |
|----------------------|-----------------------------------------|
| Select from the dro  | op down list                            |
| Additional instruct  | ions and information for my researcher. |
| Enter additional inf | formation for reason selection          |

管理員還可以添加進一步的說明。(如果 從下拉式功能表中選擇了"Other",則 此欄位為必填欄位。)

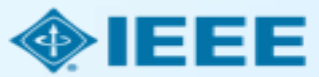

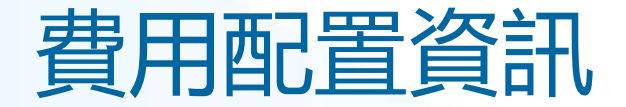

Billing Profiles Fun

Funding Requests Reports

Below you will find a list of special billing profiles that publishers have setup with your organization.

#### From this page you can:

- · Select any Profile Name to view the details of that profile.
- Assign an internal nickname to each profile. This value will appear on your invoices to ease identification.
- Double-click on any existing nicknames to make changes.
- Enroll a profile in automatic approvals. Please note, checking the automatic approvals box will approve funding for any manuscript that is matched and submitted under that billing profile.

Results 1 - 7 of 7

|   | Profile<br>Nickname                                                                 | Profile Name 🖨                                                       | Publisher 🕏                                              | Invoicing<br>Frequency | Profile Start<br>Date | Profile End<br>Date | Profile Autor<br>Status Appr | matic<br>ovals 🗘 | Notifications |
|---|-------------------------------------------------------------------------------------|----------------------------------------------------------------------|----------------------------------------------------------|------------------------|-----------------------|---------------------|------------------------------|------------------|---------------|
| ~ | Click to add                                                                        | IEEE University:<br>Deposit Account -<br>15% Discount                | IEEE - INST OF<br>ELECTRICAL AND<br>ELECTRONICS<br>ENGRS | Semi-Monthly           | 18-Apr-2019           | N/A                 | Active                       |                  | 4             |
|   | Amount Approved for<br>Number of APC Tok<br>Value of APC Token<br>Number of APC Tok | or Invoicing 20,89<br>ens Remaining 0<br>s Used 9,340<br>ens Used 10 | 97.25 USD<br>).00 USD 🕗                                  |                        |                       |                     |                              |                  |               |
| > | Click to add                                                                        | IEEE University:<br>EMEA Special Offer<br>3                          | IEEE - INST OF<br>ELECTRICAL AND<br>ELECTRONICS<br>ENGRS | Monthly                | 15-Oct-2019           | 30-Nov-2020         | Active                       |                  | Q             |
| > | Click to add                                                                        | Andy Test - Please<br>Ignore                                         | IEEE - INST OF<br>ELECTRICAL AND<br>ELECTRONICS<br>ENGRS | Monthly                | 18-May-2018           | N/A                 | Suspended                    | •                | Q 110         |

如果機構與使用 RLSC 的多個出版商簽訂了 協議,則他們將能夠 從"Billing Profiles" 選項卡查看所有配置 資訊。

點擊協議左側箭頭, 可快速查看Token使 用情況。

管理員還可以設置自 動審批(不建議)、 管理通知和查看協議 詳細配置。

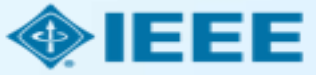

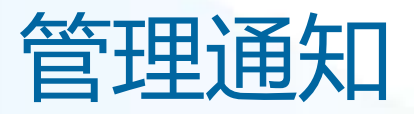

IEEE預設了部分通知,管理員也可以在Notifications列為一位或多位連絡人設置自訂通知。 通知常被用來提示連絡人APC剩餘情況。

| Profile | Automatic a | Notifications |                                         | 1. SELECT CONTACTS                                                                                                    |                                                                                                    |                                                                                                    |                                                                                                    |       |
|---------|-------------|---------------|-----------------------------------------|----------------------------------------------------------------------------------------------------|----------------------------------------------------------------------------------------------------|----------------------------------------------------------------------------------------------------|----------------------------------------------------------------------------------------------------|-------|
| Status  | Approvals * |               |                                         | Select Contact                                                                                                    | 40<br>40                                                                                                    |                                                                                                    |                                                                                                    |       |
| Active  |             | ۵ -           | Step 1: 點擊<br>—— Notifications<br>下的小鈴鐺 | Contact Name I consent to the use of my obtained any necessary cons 2. SELECT TRIGGER                                            | Jon Smith<br>y contact information for the purposes of<br>sents from that party to provide you with s                                                                                                    | Email Address<br>sending this custom notification. If I am entering contac<br>such information for the purposes of sending this custo                                                                                                    | test@ieee.org<br>t information on behalf of another party, I hav<br>m notification.                        | ive 🕞 |
| Active  |             | ۵             | Step 2: 添加<br>通知連絡人                     | Trigger this email when                                                                                                    | <ul> <li>Amount Approved for Invoicing</li> <li>Number of APC Tokens Used</li> <li>Number of APC Tokens Remaining</li> <li>APC Threshold - Funds Remaining</li> </ul>                                                                      |                                                                                                    |                                                                                                    |       |
|         |             |               | Step 3: 設置                              | has reached                                                                                                    | 3                                                                                                    |                                                                                                    |                                                                                                    |       |
| Active  |             | ۵             | 提醒閾值                                    | Phis number is the threshold th     Amount Approved for     Number of APC Token     Number of APC Token     APC Threshold - Fund | hat will trigger your custom email.<br>Invoicing emails will trigger once the amoun<br>is Used emails will trigger once the total numi<br>is Remaining emails will trigger once the tota<br>is Remaining emails will trigger once the tota | t of spending approved under this profile has reached or ex-<br>ber of tokens used under this profile has reached or exceed<br>I number of tokens available on this profile has reached or go<br>I threshold fund remaining on this profile has reached or go | ceeded this number (in USD).<br>ad this number.<br>ne below this number.<br>ne below this number (in USD). | SAVE  |

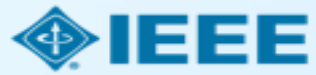

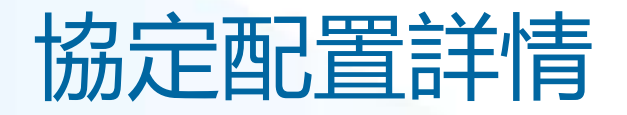

## IEEE University: Deposit Account - 15% Discount IEEE - INST OF ELECTRICAL AND ELECTRONICS ENGRS

This profile is currently active.

CREATE NOTIFICATION

#### Update Special Billing Profile

Use this form to view the special billing arrangement between your organization and a publishing house. You can also update contact information for your organization, assign a primary organization contact, and choose to suppress email notifications as needed.

- . If you have more than one agreement with a publisher that varies by journal, you should expect to see separate profiles for each agreement.
- . Note under the Profile Attributes section, you can see if the agreement applies to all journals or a subset.

| CONTACTS             |                        | WORKFLOW OPTION           | NS             |    | CONFIRM & SAVE |  |
|----------------------|------------------------|---------------------------|----------------|----|----------------|--|
| BILLING              |                        |                           |                |    |                |  |
| PROFILE INFORMATION  |                        |                           |                |    |                |  |
| Profile Name *       | IEEE University: Depos | it Account - 15% Discount | Profile Type   | 1  | Deposit        |  |
| Agreement Name *     | Scott's Test Agreement |                           |                |    |                |  |
| ORGANIZATION DETAILS |                        |                           | BILLING ADDRES | SS |                |  |

## 點擊協定名稱,將可查 看協定相關配置詳情。

## 多數資訊為唯讀模式。

管理員可以添加連絡人, 管理通知,向作者添加 備註等。

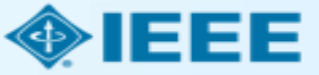

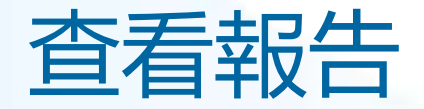

| eport type: Transaction Summary Report 🧿 |                             | Time zone: 🕜 Right: | Link (Eastern) Local |   |
|------------------------------------------|-----------------------------|---------------------|----------------------|---|
| ransaction Summary Report                |                             |                     |                      | • |
| anuscript ID:                            | Primary Author first name:  |                     |                      | 1 |
| anuscript name:                          | Primary Author last name:   |                     |                      |   |
| ublisher name:                           | Primary Author ID:          |                     |                      |   |
| romotion name:                           | Primary Author Institution: |                     |                      | 1 |
| under name:                              | Funding status: 🕥           | All                 | -                    |   |
| voice number:                            | Payment status: 🧿           | AB                  |                      |   |
| rder ID:                                 | Order date:                 | In last 30 days     |                      |   |

## 在"Reports"選項卡中, 管理員可以根據各種條件運 行交易匯總報告。

## 完整的報告將通過電子郵件 發送。

\*

**Request Full Report** 

Status

Closed

Total Order Currency Funding Payment

USD

status

Approved

All

All

In last 30 days

Run Report Clear

Amount

0.00

Payment status: (?)

Corder Date \* Order ID C

10000071712

Order date:

31-Jan-2019

如果一個機構與多家出版商的配置了機構帳號,則預設情況下 報告將顯示所有出版商的稿件。但是,也可以將結果限制為單 個出版社。

交易匯總報告的資料每小時刷新一次。

# 作者收到APC繳納通知 → APC繳納專頁(藍新金流)

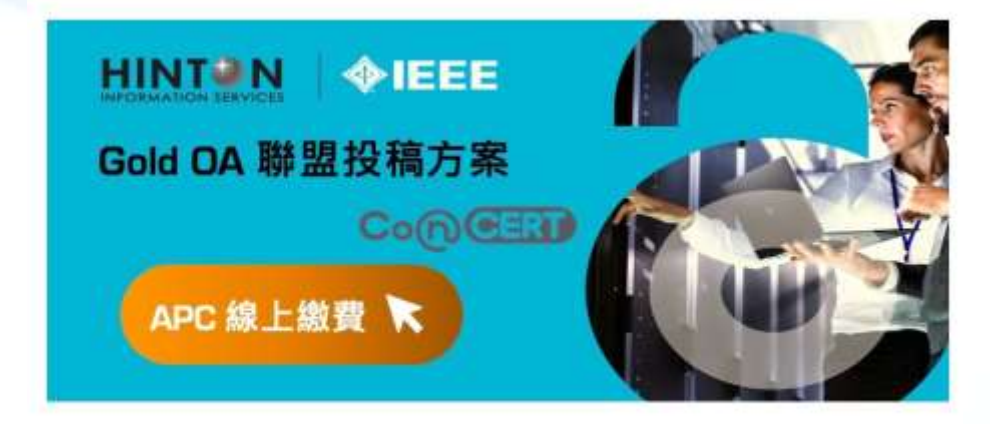

親愛的\_\_\_\_作者您好

恭喜您的稿件(稿件 title)即將於(期刊 title)發表。

您的投稿適用 CONCERT 學術聯盟之優惠方案,得享 APC 均一優惠費率 USD \$ 1,560, 選擇適合的付款方式,並可取得電子發票以利經費報銷。

請透過方案專屬之藍新金流繳費連結選擇支付方式,並依畫面指示完成繳費(系統顯示金 額已轉換為等值台幣),繳費成功後您將會陸續收到1)系統繳費完成通知信、2)學校方案 支援申請成功通知信及3)台幣電子發票證明聯。

若您於過程中需要任何協助, 歡迎透過客服專線(tel)及客服信箱 (IEEE\_OA@hintoninfo.com)與我們聯繫,我們會盡快為您處理。

#### NewebPay 藍新金流

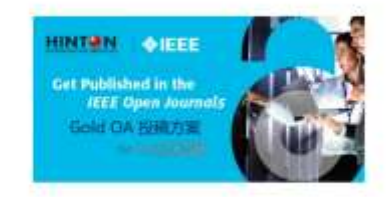

#### IEEE Gold OA APC

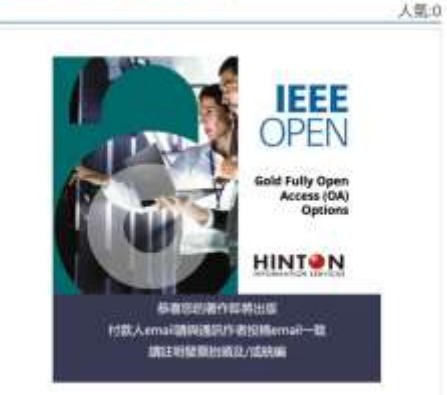

https://core.newebpay.c om/EPG/ieee oa apc/YP nWRP

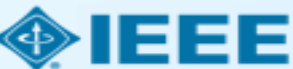

# 作者需於付款頁面填寫資料並完成APC繳納

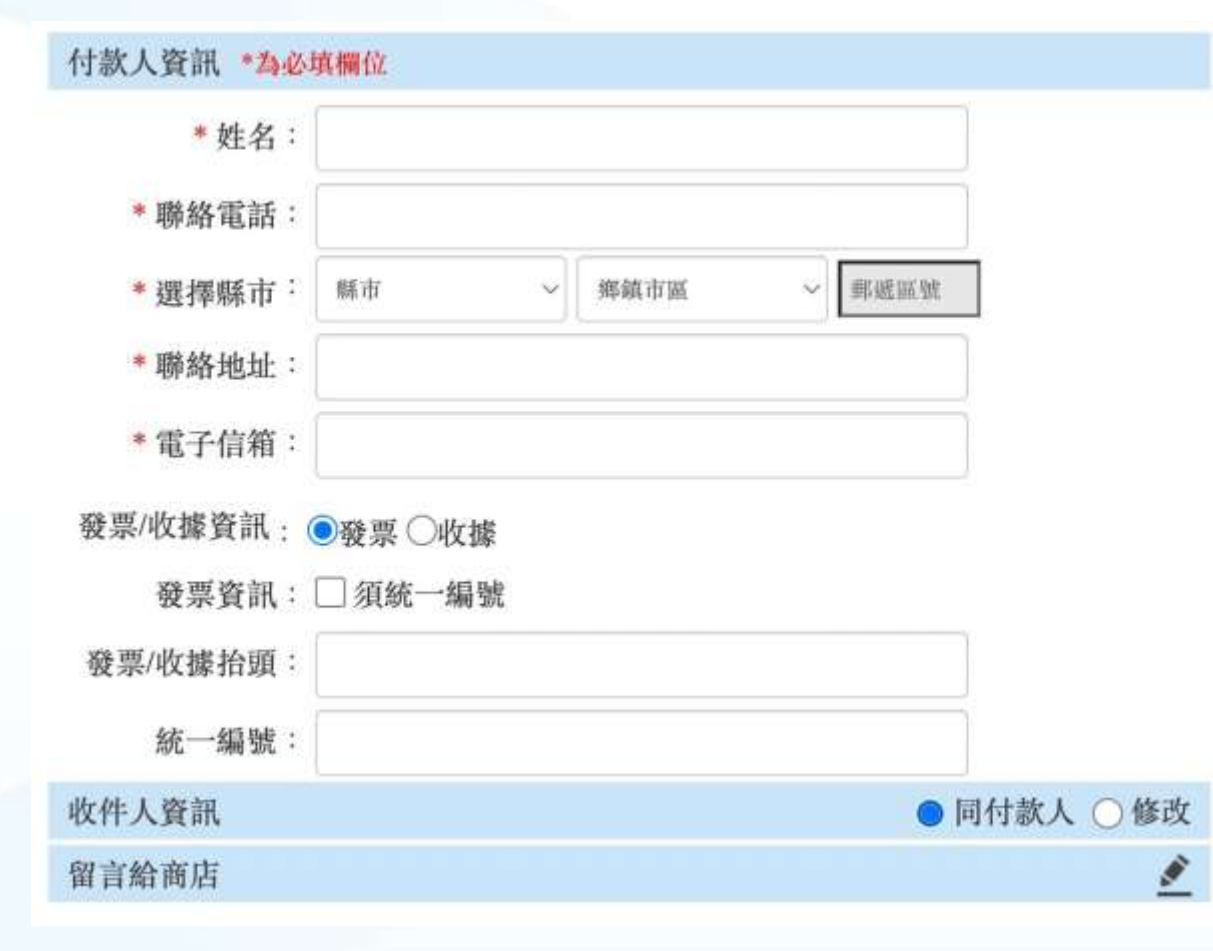

- 以投稿時email為依據
- 輸入抬頭統編
- 付款成功將收到藍新金流付款完成 通知信

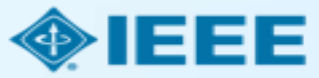

# 機構管理員收到Token放行通知 → 登入後台點選Approve

Results per page:

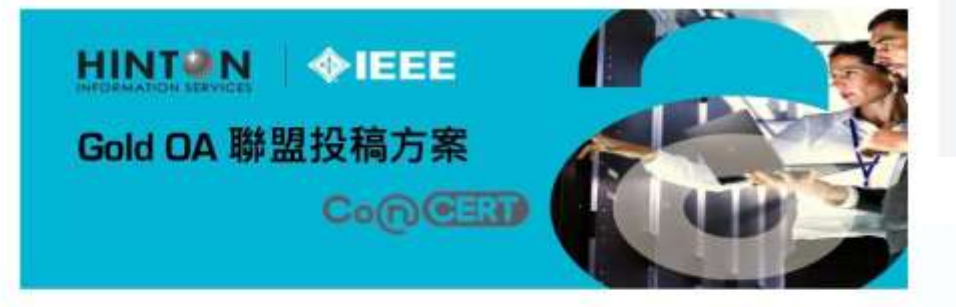

親愛的機構管理員您好

感謝您協助推行 IEEE Gold OA 聯盟投稿方案。

費校作者(作者名)的稿件(稿件 title)已獲(期刊 title)收錄,並完成 APC 支付程序 請協助登入管理後台並核准(Approve)該篇文獻之申請。

若您於過程中需要任何協助,歡迎透過客服專線(tel)及客服信箱 (IEEE\_OA@hintoninfo.com)與我們聯繫,我們會盡快為您處理,謝謝。

| 25 • Rs      | esults 1 - 25 of 240                                                                                                    |                                                                                                    |                                                                  |                                    |                          |                      | PTSMOUS  | 1 2 3 4 5 Next  |
|--------------|----------------------------------------------------------------------------------------------------|----------------------------------------------------------------------------------------------------|------------------------------------------------------------------|------------------------------------|--------------------------|----------------------|----------|-----------------|
| Order Date 🗘 | Article Title \$                                                                                                    | Primary Author                                                                                                    | Primary Author<br>Email &<br>Affiliation                         | Publisher ©                        | Profile<br>Name          | Total Fees Due       | Status * | Actions         |
| 13-Dec-2021  | The unexpected<br>narrowness of<br>eccentric debris<br>rings: a sign of<br>eccentricity<br>during the<br>protoplanetary<br>disc phase | Kannady, Grant<br>M                                                                                                    | robinson@copyri<br>ght.com<br>Univeristy of<br>Warwick<br>417804 | Replica<br>Publishing              | AR Profile_1             | e de USD             | Pending  | APPROVE<br>DENY |
|              |                                                                                                    | uests                                                                                                    | Reports                                                          |                                    |                          |                      |          |                 |
|              |                                                                                                    | ats 1 App                                                                                                    | rove Reque                                                       | st                                 | []                       | rofiles              |          |                 |
|              |                                                                                                    | inus Auth                                                                                                    | or(s): Smith,                                                    | John                               | re                       | r ID, ani            |          |                 |
|              |                                                                                                    | *By single the second second s | electing Approve<br>est to be included                           | you are autho<br>d in your next ii | rizing this<br>hvoice.   | decision<br>der a su |          |                 |
|              |                                                                                                    | ŋ                                                                                                    | 1                                                                | CANCEL                             | APPROVE                  | trofile Na           |          |                 |
|              |                                                                                                    | nn                                                                                                    | National Institute<br>of Health;<br>Wellcome Trust               | :<br>Interrogatur<br>Publishing    | <sup>m</sup> 26-Jan-2018 | IoPP Journ           |          |                 |

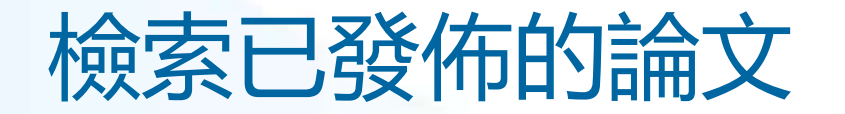

## 管理員可以按作者所在機構在 IEEE Xplore 中檢索論文,還可以進一步設置訂閱提醒 以便瞭解最新情況。

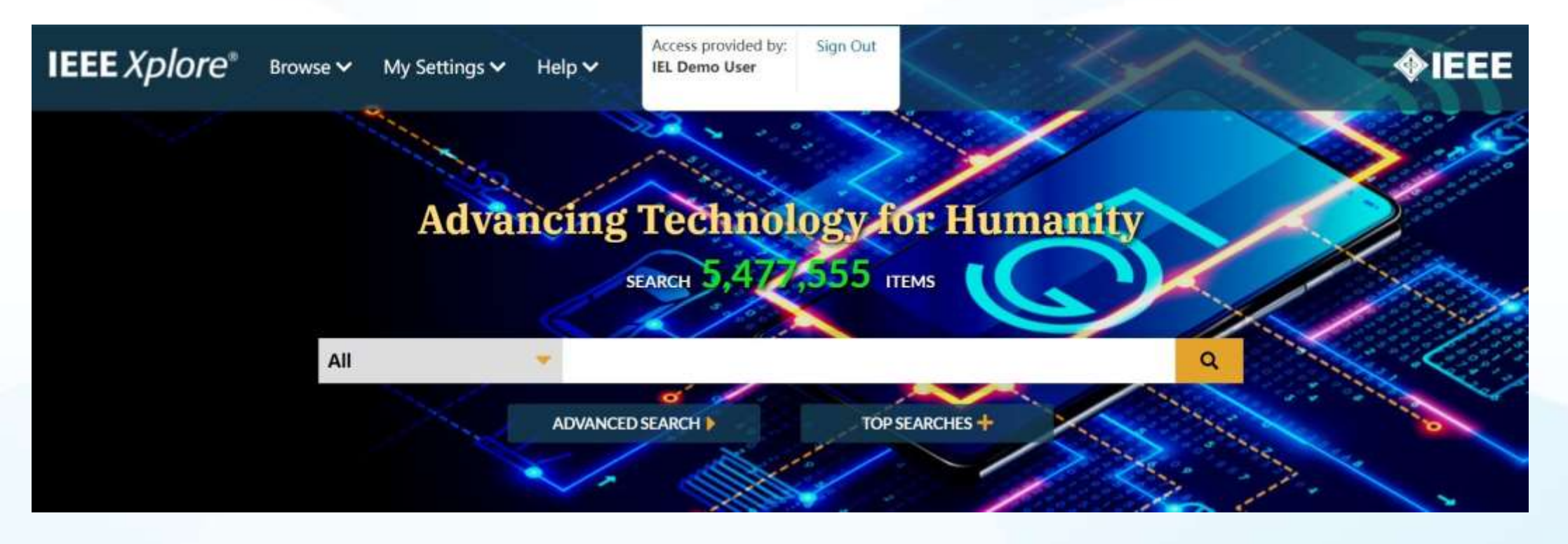

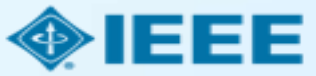

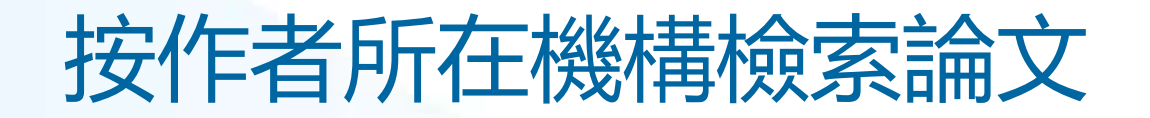

## ■ 在 IEEE Xplore 主頁,點擊 "Advanced Search"

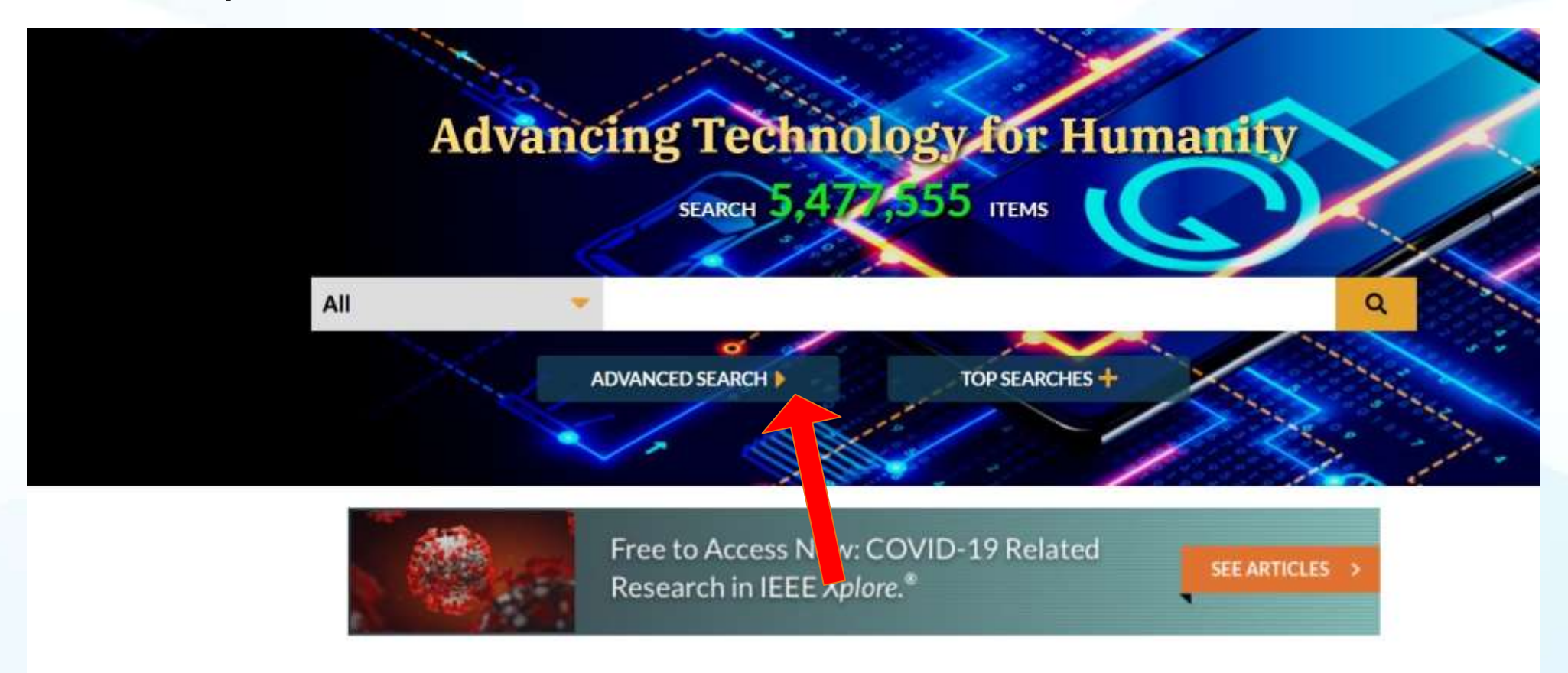

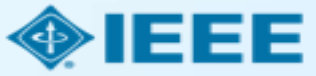

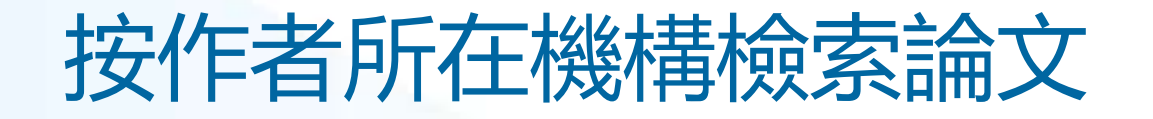

■ 從下拉式功能表中選擇 "Author Affiliation" , 然後輸入相關的檢索詞。

■ 最好在檢索中也包含替代拼寫或縮寫。

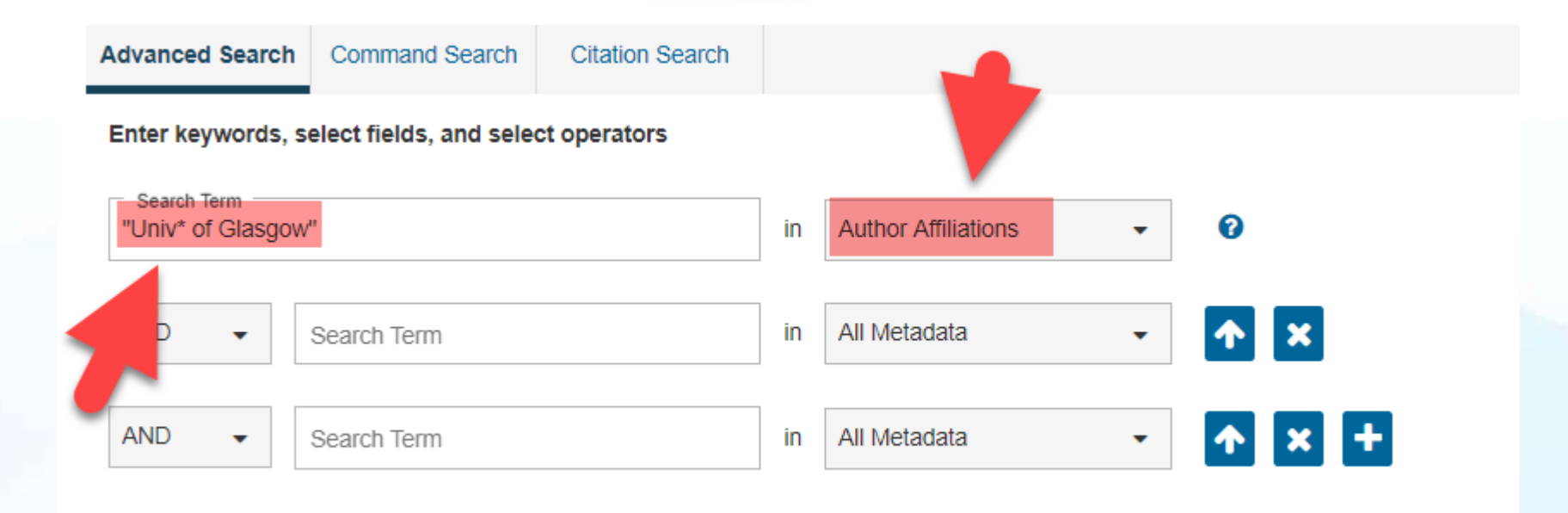

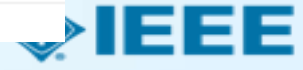

# 按作者所在機構檢索論文

Manuscript received November 10, 2016; revised January 24, 2017; accepted February 2, 2017. Date of publication February 8, 2017; date of current version September 6, 2017. This work was supported in part by the EPSRC under Grant EP/N003225/1 and in part by the European Union Horizon 2020 research and innovation programme SUPERAID7 (Stability Under Process Variability for Advanced Interconnects and Devices Beyond 7 nm node) under Grant 688101. The review of this paper was arranged by Guest Editors: Cristiano Fucccio.

V. P. Georgiev, M. M. Mirza, A.-I. Dochioiu, F. Adamu-Lema, and D. J. Paul are with the School of Engineering, University of Glasgow, Glasgow, G12 8LT, U.K. (e-mail: Vihar.Georgiev@glasgow.ac.uk; Muhammad.Mirza@ glasgow.ac.uk; 2061919D@student.gla.ac.uk; Fikru.Adamu-Lema@glasgow. ac.uk; douglas.paul@glasgow.ac.uk).

S. M. Amoroso, E. Towie, and C. Riddet are with the Synopsys, Glasgow G12 8LT, U.K. (e-mail: salvatore.amoroso@synopsys.com; ewan. towie@synopsys.com; craig.riddet@synopsys.com).

D. A. MacLaren is with the SUPA School of Physics and Astronomy, University of Glasgow, Glasgow G12 8LT, U.K., and also with the University Avenue, Glasgow G12 8UU, U.K. (e-mail: Douglas.Paul@glasgow.ac.uk).

A. Asenov is with the School of Engineering, University of Glasgow, Glasgow G12 8LT, U.K., and also with the Synopsys, Glasgow G12 8LT, U.K. (e-mail: Asen.Asenov@glasgow.ac.uk).

Color versions of one or more of the figures in this paper are available online at http://ieeexplore.ieee.org.

Digital Object Identifier 10.1109/TNANO.2017.2665691

#### Authors

1D nand

preserve

doped w

whilst s

for a lov

current,

 $I_D \propto \frac{1}{L}$ 

voltage

these co

ing in th

which in

vertical

significa

Conv

#### Antonia Molley

Aston University, 1722 Birmingham, Birmingham, United Kingdom of Great Britain and Northern Ireland, (e-mail: 200217293@aston.ac.uk)

#### Kirsten Beaumont

University of Glasgow, University of Glasgow BHF Glasgow Cardiovascular Research Centre, 150856 Glasgow, Glasgow, United Kingdom of Great Britain and Northern Ireland, (e-mail: 2235142B@student.gla.ac.uk)

#### Talha Kirimi

University of Glasgow, University of Glasgow BHF Glasgow Cardiovascular Research Centre, 150856 Glasgow, Glasgow, United Kingdom of Great Britain and Northern Ireland, (e-mail: m.kirimi.1@research.gla.ac.uk)

#### scatterin Ali Alyami

cused o improve tively, tl 2437423A@student.gla.ac.uk) University of Glasgow BHF Glasgow Cardiovascular Research Centre, 150856 Glasgow, Glasgow, United Kingdom of Great Britain and Northern Ireland, (e-mail: 2437423A@student.gla.ac.uk)

This work is licensed under a Creative Commons Attribution 3.0 License. For more information, see http://creativecommons.org/licenses/by/3.0/

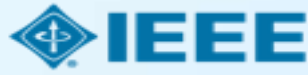

-

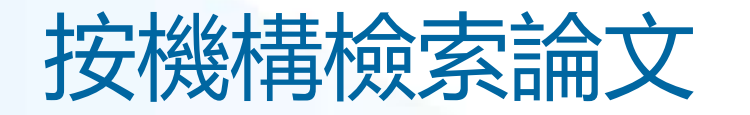

| Conferences (2,704)                                              | D Journals (950)                                                                                                    | Magazines (56)                                                                                                    | Early Access Articles (37) |
|------------------------------------------------------------------|----------------------------------------------------------------------------------------------------|----------------------------------------------------------------------------------------------------|----------------------------|
| Books (32)                                                       |                                                                                                    |                                                                                                    | <b>\</b>                   |
| Show                                                             | Select All on Page                                                                                                    | Sort By: Relevan                                                                                                    |                            |
| All Results     Subscribed Content     Open Access Only     Year | <ul> <li>Nano- and Micrometric Structur<br/>Mathis Riehle; L Csaderova; A Cur<br/>McIntosh; O Meredith; M Roberts<br/>2006 2nd IET Seminar on Micro/N<br/>Year: 2006   Conference Paper  </li> <li>Abstract</li> </ul> | res for Cell and Tissue Engineering<br>tis; M Dalby; N Gadegaard; J Gallagher; E Martines; A<br>on; K Seunarine; CDW Wilkinson<br>Janotechnology in Medicine<br>Publisher: IET | E C                        |
| Author                                                           | <ul> <li>Status Report on the Normal Co<br/>H. Herminghaus; B. Dreher; B. Fut</li> </ul>                                                                                                    | enducting CW Racetrack Microtron Cascade "MAMI"<br>eneuer; K. H. Kaiser; M. Kelliher; R. Klein; H. J. Kreidel; M.                                                              | <b>B</b>                   |
| Affiliation<br>Publication Title                                 | <ul> <li>Loch; U. Ludwig-Mertin; K. Merle;<br/>IEEE Transactions on Nuclear Scie<br/>Year: 1983   Volume: 30, Issue: 4<br/>Cited by: Papers (68)</li> </ul>                                                            | H. Schoeler; R. Schulze; P. Semmel; G. Stephan<br>nce<br>  Journal Article   Publisher: IEEE                                                                                   |                            |
| Publisher                                                        | Abstract B                                                                                                    |                                                                                                    |                            |

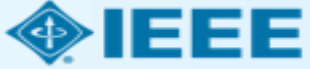

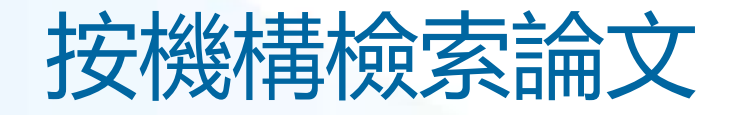

| Showing 1-25 of 3,779 for ("A                                                           | uthor Affiliations":"Univ* of Glasgow")×                                                                                                    | Search<br>Results                                                                          | Citations                                                       | To<br>Collabratec             | My Research<br>Projects |
|-----------------------------------------------------------------------------------------|----------------------------------------------------------------------------------------------------|--------------------------------------------------------------------------------------------|-----------------------------------------------------------------|-------------------------------|-------------------------|
| <ul><li>Conferences (2,704)</li><li>Books (32)</li></ul>                                | Journals (950)                                                                                                    | If no search res<br>downloaded.                                                            | sults are selecte                                               | ed, the top 2000 re           | esults will be          |
| Show                                                                                    | Select All on Page                                                                                                    |                                                                                            | Canc                                                            | el Download                   |                         |
| <ul> <li>All Results</li> <li>Subscribed Content ?</li> <li>Open Access Only</li> </ul> | Nano- and Micrometric Structures for<br>Mathis Riehle; L Csaderova; A Curtis; M<br>McIntosh; O Meredith; M Robertson; K<br>2006 2nd IET Seminar on Micro/Nanote<br>Year: 2006   Conference Paper   Publis | r <b>Cell and Tissu</b><br>Dalby; N Gadeg<br>Seunarine; CDW<br>echnology in Me<br>her: IET | ie <b>Engineeri</b><br>gaard; J Galla<br>/ Wilkinson<br>edicine | <b>ng</b><br>agher; E Martine | es; A                   |
| Vear                                                                                    | Abstract                                                                                                    |                                                                                            |                                                                 |                               |                         |

- 可以通過按一下右上角的 "Export" 從檢索結果頁面匯出結果。
- 匯出限制為 2,000 個結果。

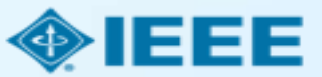

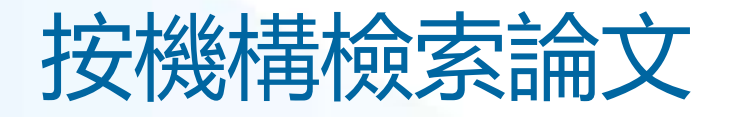

| 7  | A            | В               | C                                                                     | D           | E            | F          | G      | Н     | I          | J        | K           |
|----|--------------|-----------------|-----------------------------------------------------------------------|-------------|--------------|------------|--------|-------|------------|----------|-------------|
| 1  | Document     | Authors         | Author Affiliations                                                   | Publicatio  | Date Adde    | Publicatio | Volume | Issue | Start Page | End Page | Abstract    |
| 2  | Experimer    | V. P. Georgi    | School of Engineering, University of Glasgow, Glasgow, U.K            | IEEE Trans  | actions on   | 2017       | 16     | 5     | 727        | 735      | The experi  |
| 3  | Understar    | J. Lee; S. Ber  | School of Engineering, University of Glasgow, Glasgow, U.K            | IEEE Trans  | actions on   | 2018       | 65     | 9     | 3884       | 3892     | In this pap |
| 4  | Atomistic-   | J. Liang; J. Le | Microelectronics Department, CNRS-LIRMM/University of I               | IEEE Trans  | actions on   | 2018       | 17     | 6     | 1084       | 1088     | In this pap |
| 5  | 15-Gb/s 5    | J. Wang; A. /   | High Frequency Electronics Group, University of Glasgow, G            | IEEE Trans  | actions on   | 2018       | 66     | 11    | 4698       | 4705     | This paper  |
| 6  | Variability  | R. Chen; J. Li  | Microelectronics Department, Montpellier Laboratory of Co             | IEEE Trans  | actions on   | 2018       | 65     | 11    | 4955       | 4962     | In this pap |
| 7  | Variability  | R. Chen; J. Li  | Microelectronics Department, LIRMM, CNRS, University of               | IEEE Trans  | actions on   | 2018       | 65     | 11    | 4963       | 4970     | In this pap |
| 8  | Simulation   | T. Al-Ameri;    | Device Modelling Group, School of Engineering, University             | IEEE Journa | al of the El | 2017       | 5      | 6     | 466        | 472      | In this pap |
| 9  | Modeling     | A. Vilouras;    | Bendable Electronics and Sensing Technologies Group, Elec             | IEEE Trans  | actions on   | 2017       | 64     | 5     | 2038       | 2046     | The field o |
| 10 | Epitaxial D  | R. Baba; B. J   | University of Glasgow, Glasgow, U.K.; University of Sheffiel          | IEEE Journa | al of Quant  | 2018       | 54     | 2     | 1          | 11       | We discus   |
| 11 | Possibilitie | M. Rizwan;      | Department of Electronics and Communications Engineerin               | IEEE Anten  | nas and W    | 2017       | 16     |       | 1828       | 1831     | This letter |
| 12 | Radio Reso   | H. Malik; H.    | Thomas Johann Seebeck Department of Electronics, Tallinn              | IEEE Acces  | s            | 2018       | 6      |       | 15051      | 15064    | Narrowbar   |
| 13 | Speech Sy    | M. P. Aylett    | School of Informatics, University of Edinburgh, Edinburgh,            | IEEE Trans  | actions on   | 2017       | PP     | 99    | 1          | 1        | A syntheti  |
| 14 | Distribute   | K. Kolomvat     | Department of Informatics and Telecommunications, Unive               | IEEE Intern | et of Thing  | 2017       | 4      | 1     | 183        | 191      | We focus    |
| 15 | TiO2-Base    | M. Simić; I     | Faculty of Electrical Engineering, University of Banja Luka, E        | IEEE Senso  | rs Journal   | 2017       | 17     | 2     | 248        | 255      | Miniaturiz  |
| 16 | Electroma    | Y. A. Sambo     | Department of Electrical and Computer Engineering, Baze U             | IEEE Trans  | actions on   | 2017       | 66     | 9     | 8212       | 8222     | The increa  |
| 17 | Gate Leak    | J. L. Padilla;  | Depto. de ElectrÃ <sup>3</sup> nica y TecnologÃ-a de los Computadores | IEEE Trans  | actions on   | 2018       | 65     | 10    | 4679       | 4686     | Among th    |
| 18 | Unlocking    | C. Galiotto;    | CONNECT Centre, Trinity College Dublin, Dublin, Ireland; Bro          | IEEE Acces  | s            | 2018       | 6      |       | 11793      | 11803    | Spectrum :  |
| 19 | High Perfo   | B. Sakthivel:   | Department of Physics. Thin Film Lab. National Institute of           | IEEE Senso  | rs Journal   | 2017       | 17     | 20    | 6529       | 6536     | Here. we r  |

## ■ 結果將以指定格式匯出。

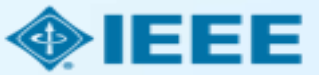

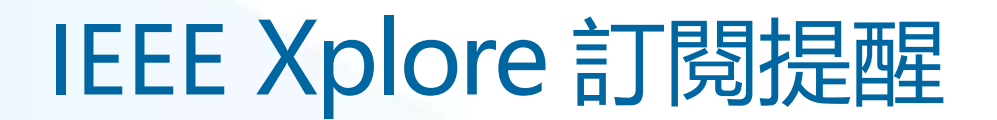

## ■ 若需設置檢索訂閱提醒,管理員首先需要在 IEEE Xplore 註冊並登錄免費個人帳號。

| IEEE.org   IEEE Xplore | IEEE-SA   IE | EE Spectrum   Mo  | re Sites   |                                      |            |                            | Cart (1) Create Account   | Personal Sign In |
|------------------------|--------------|-------------------|------------|--------------------------------------|------------|----------------------------|---------------------------|------------------|
| IEEE Xplore®           | Browse 🗸     | My Settings 🗸     | Help 🗸     | Access provided by:<br>IEL Demo User | Sign Out   | dan.he@vip.163.com         |                           | Sign In          |
|                        |              |                   |            |                                      |            |                            | For                       | rget ssword?     |
|                        |              |                   |            |                                      |            |                            |                           |                  |
|                        | All          |                   | -          |                                      |            |                            | Q                         |                  |
|                        |              |                   |            |                                      |            | ADV                        | ANCED SEARCH              |                  |
| Search within results  | ٩            |                   |            | Dov                                  | wnload PDF | s ▼   Per Page: 25 ▼   Exp | ort 👻   Set Search Alerts | Search History   |
| Showing 1-25 of 3,2    | 779 for ("/  | Author Affiliatio | ns":"Univ* | of Glasgow")×                        |            |                            |                           |                  |
| Conferences (2,704     | 4)           | Journals          | (950)      | D                                    | Magazines  | s (56)                     | Early Access Articles (3) | 7)               |
| Books (32)             |              |                   |            |                                      |            |                            |                           |                  |
|                        |              |                   |            |                                      |            |                            |                           |                  |

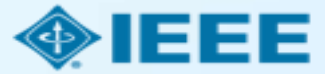

# IEEE Xplore 訂閱提醒

| IEEE.org   IEEE Xplare   IEEE-SA   IEEE                     | Spectrum More Sites           |                                                | Cart (1) Welcome Dandan He   Sig                         | n Out |                          |
|-------------------------------------------------------------|-------------------------------|------------------------------------------------|----------------------------------------------------------|-------|--------------------------|
| IEEE Xplore® Browse ~                                       | My Settings 🗸 Help 🗸          | Access provided by: Sign Out<br>IEL Demo User  | <b>∲I</b> E                                              | EE    | 然後,進行搜索。                 |
| All                                                         |                               |                                                | Q<br>ADVANCED SEARCH                                     |       | 在檢索結果頁面,<br>點擊右上角的       |
| Search within results                                       | uthor Affiliations":"Univ* of | Download PDFs 		 Per Page: 25 		 E             | xport • Set Search Alerts                                | ory   | "Set Search<br>Alerts" 。 |
| <ul> <li>Conferences (2,704)</li> <li>Books (32)</li> </ul> | Journals (950)                | <ul> <li>Magazines (56)</li> </ul>             | □ I Univ of Glasgow 7)<br>Email Address<br>d.he@ieee.org |       | 輸入檢索名稱並保                 |
| Show                                                        | Select All on Page            | Sort By: Relevance                             | Cancel Save                                              |       |                          |
| All Results                                                 | Nano- and Micrometer          | ric Structures for Cell and Tissue Engineering | e 🔪                                                      |       |                          |

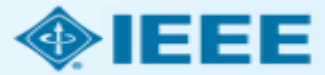

# IEEE Xplore 訂閱提醒

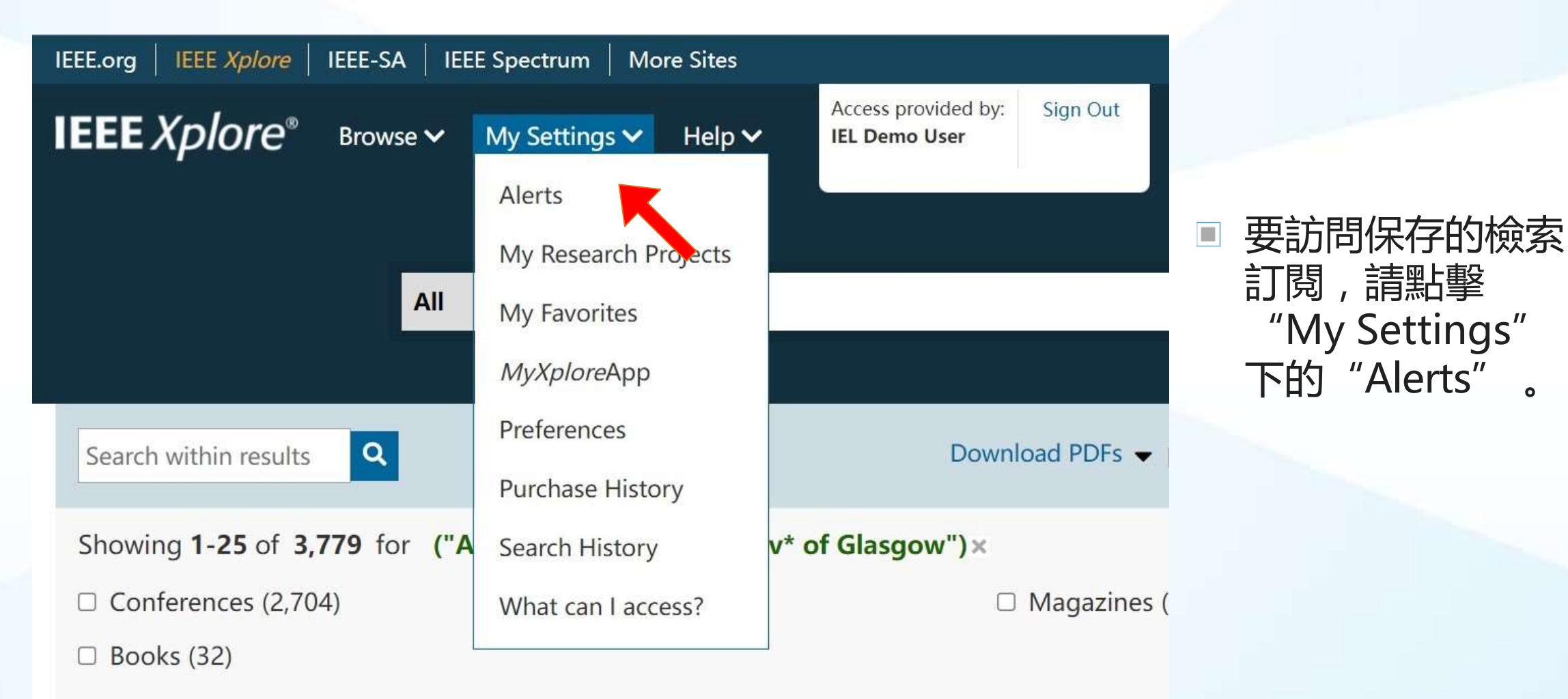

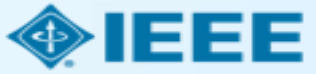

# IEEE Xplore 訂閱提醒

■ 在 "Saved Searches" 選項卡下顯示已保存檢索清單,可以設置開通/關閉訂閱提醒。

## Alerts 0

Manage your research quickly and efficiently with convenient email alerts. Alerts will be sent to **d.he@ieee.org**. You can change your alert email address in Preferences

| Journals & Magazines                                                                                                    | Conferences             | Standards | Books | Citation | 5 | Saved | Searche | es Authors                                          |
|----------------------------------------------------------------------------------------------------|-------------------------|-----------|-------|----------|---|-------|---------|-----------------------------------------------------|
| Univ of Glasgow<br>You Searched For ("Author Affiliation                                                                                                    | ns":"Univ* of Glasgow") | K         |       | 2        |   | Ļ     | ×       | IEEE Authors:                                       |
| mosfet<br>You Searched For mosfet                                                                                                    |                         |           |       | 2        |   |       | ×       | Increase<br>Your Resear<br>Impact                   |
| Al<br>You Searched For "artificial intelligence" OR AI OR "machine learning" OR "computer vision" OR "neural net*" OR "natural language<br>processing" OR cybernetics OR "social intelligence" OR "deep learning" OR "reinforcement learning" OR "multiagent system*" OR<br>"machine intelligence" OR "Computational Intelligence" OR "pattern analysis"<br>You refined by <b>Content Type[Books]:</b> |                         |           |       |          |   | *     | ×       | Add executable<br>code to your<br>research articles |

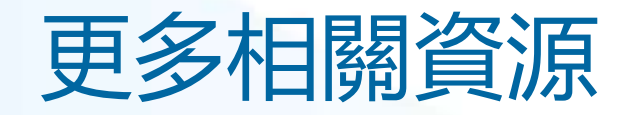

- IEEE Open 網站
  - <u>https://open.ieee.org/</u>
- RightsLink for Scientific Communications: 機構資源
  - <u>http://www.copyright.com/publishers/rightslink-scientific/institution-agreement-management-resources/</u>
- IEEE 作者中心
  - <u>https://ieeeauthorcenter.ieee.org/</u>
- 作者論文發佈指南
  - <u>https://www.ieee.org/publications/rights/author-posting-policy.html</u>

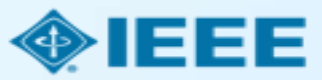

## 歡迎與我們交流!

何丹丹 IEEE大中華區客戶與資訊經理 IEEE Client Services Manager d.he@ieee.org

IEEE資料庫在臺灣的合作夥伴 Hinton ieee oa@hintoninfo.com

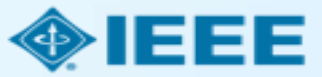